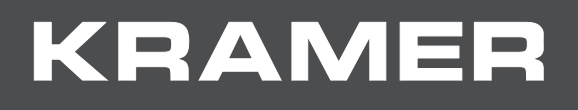

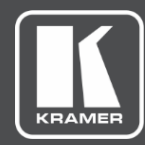

# USER MANUAL MODEL:

# VP-445 Presentation Switcher/Scaler

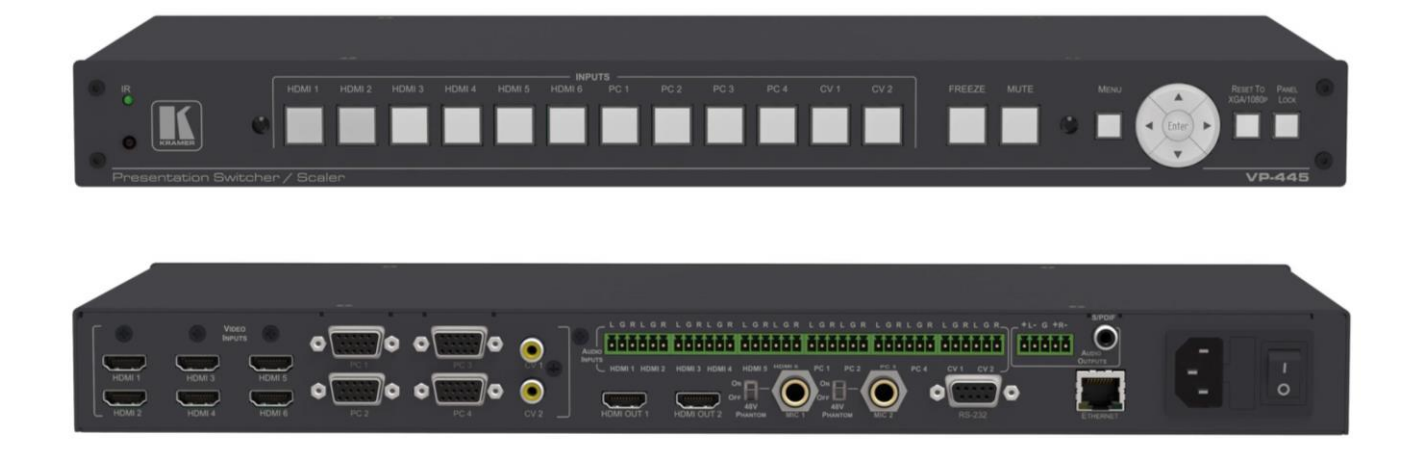

# Contents

| Introduction                                     | 1  |
|--------------------------------------------------|----|
| Getting Started                                  | 1  |
| Overview                                         | 2  |
| Defining the VP-445 Presentation Switcher/Scaler | 4  |
| Mounting VP-445                                  | 6  |
| Connecting the VP-445                            | 7  |
| Connecting the Balanced Stereo Audio Output      | 8  |
| Microphone Pinout                                | 8  |
| Controlling the VP-445                           | 9  |
| Controlling via the Front Panel Buttons          | 9  |
| Using the OSD Menu                               | 9  |
| Connecting to the VP-445 via RS-232              | 12 |
| Operating via Ethernet                           | 13 |
| Using the Infrared Remote Control Transmitter    | 16 |
| Using the Embedded Web Pages                     | 17 |
| Browsing the VP-445 Web Pages                    | 17 |
| Input Select Page                                | 18 |
| Device Settings Page                             | 20 |
| Output Settings Page                             | 22 |
| HDCP Page                                        | 23 |
| EDID Page                                        | 24 |
| Audio Page                                       | 26 |
| Advanced Page                                    | 26 |
| RS-232 Page                                      | 27 |
| About Page                                       | 28 |
| Technical Specifications                         | 29 |
| Default Communication Parameters                 | 30 |
| Input Resolutions                                | 30 |
| The RS-232/Ethernet (TCP) Communication Protocol | 31 |
| Understanding Protocol 3000                      | 32 |
| Kramer Protocol 3000 Syntax                      | 33 |
| Protocol 3000 Commands                           | 33 |
| Kramer Protocol 3000 –Command Keys               | 57 |

# Introduction

Welcome to Kramer Electronics! Since 1981, Kramer Electronics has been providing a world of unique, creative, and affordable solutions to the vast range of problems that confront video, audio, presentation, and broadcasting professionals on a daily basis. In recent years, we have redesigned and upgraded most of our line, making the best even better!

Congratulations on purchasing your Kramer VP-445 Presentation Switcher/Scaler. This product, which incorporates HDMI<sup>™</sup> technology, is ideal for:

- Projection systems in conference rooms, boardrooms, hotels and churches.
- Home theater up-scaling.

The terms HDMI, HDMI High-Definition Multimedia Interface, and the HDMI Logo are trademarks or registered trademarks of HDMI Licensing Administrator, Inc.

## **Getting Started**

We recommend that you:

- Unpack the equipment carefully and save the original box and packaging materials for possible future shipment
- Review the contents of this user manual

Go to <u>www.kramerav.com/downloads/VP-445</u> to check for up-to-date user manuals, application programs, and to check if firmware upgrades are available (where appropriate).

## **Achieving the Best Performance**

To achieve the best performance:

- Use only good quality connection cables (we recommend Kramer high-performance, high-resolution cables) to avoid interference, deterioration in signal quality due to poor matching, and elevated noise levels (often associated with low quality cables).
- Do not secure the cables in tight bundles or roll the slack into tight coils.
- Avoid interference from neighboring electrical appliances that may adversely influence signal quality.
- Position your Kramer VP-445 away from moisture, excessive sunlight and dust.

## **Safety Instructions**

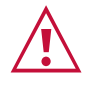

### Caution:

- This equipment is to be used only inside a building. It may only be connected to other equipment that is installed inside a building.
- For products with relay terminals and GPI\O ports, please refer to the permitted rating for an external connection, located next to the terminal or in the User Manual.
- There are no operator serviceable parts inside the unit.

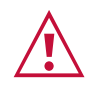

### Warning:

- Use only the power cord that is supplied with the unit.
- Disconnect the power and unplug the unit from the wall before installing.
- Do not open the unit. High voltages can cause electrical shock! Servicing by qualified personnel only.
- To ensure continuous risk protection, replace fuses only according to the rating specified on the product label which located on the bottom of the unit.

## **Recycling Kramer Products**

The Waste Electrical and Electronic Equipment (WEEE) Directive 2002/96/EC aims to reduce the amount of WEEE sent for disposal to landfill or incineration by requiring it to be collected and recycled. To comply with the WEEE Directive, Kramer Electronics has made arrangements with the European Advanced Recycling Network (EARN) and will cover any costs of treatment, recycling and recovery of waste Kramer Electronics branded equipment on arrival at the EARN facility. For details of Kramer's recycling arrangements in your particular country go to our recycling pages at <u>www.kramerav.com/support/recycling/</u>.

## **Overview**

The **VP-445** is a high-performance presentation scaler/switcher for HDMI, computer graphics and composite video signals. The unit scales the video, embeds the audio, and outputs the signal to two HDMI (with embedded audio) outputs (with S/PDIF and balanced stereo audio) simultaneously.

The VP-445 features:

- PixPerfect<sup>™</sup> scaling technology Kramer's precision pixel mapping and high quality scaling technology. High-quality 3:2 and 2:2 pull down de-interlacing and full up and down scaling of all video input signals.
- HDTV compatibility.
- HDCP compliance The HDCP (High Definition Content Protection) license agreement allows copy-protected data on the HDMI input to pass only to the HDMI outputs.
- 12 video inputs 6 HDMI on HDMI connectors, 4 computer graphics video on 15-pin HD connectors and 2 composite video on RCA connectors.
- Two HDMI scaled outputs (mirrored).
- Up to UXGA/1080p output resolutions.
- Two microphone inputs that can be used by mixing, switching or talk-over.
- Companion AFV (Audio-Follow-Video) stereo audio for every input (on terminal blocks).
- 12 unbalanced stereo inputs on terminal blocks as well as embedded audio for the HDMI inputs, each with individual level controls.
- Audio outputs one S/PDIF on an RCA connector, one balanced stereo audio on a terminal block as well as embedded audio on the HDMI outputs.

- Multiple aspect ratio selections full, best fit, over scan, under scan, letter box and pan scan.
- Powerful audio features via DSP technology including audio equalization, mixing, delay and so on.
- Built-in ProcAmp color, hue, sharpness, noise, contrast and brightness.
- Supports 4:4:4 (RGB and YUV) as well as 4:4:2 (YUV) color sampling.
- Maintains constant output sync there is no disruption on the output while switching between inputs and when no video is detected.
- External device control via RS-232 port
- Front panel control audio mute and freeze frame.
- Front panel lockout.
- Non-volatile memory saves final settings.

Control your VP-445:

- Directly, via the front panel push buttons.
- By RS-232 serial commands transmitted by a touch screen system, PC, or other serial controller.
- Remotely, from the infrared remote control transmitter with OSD (on-screen display).
- Via the Ethernet with built-in Web pages.
- Via ETH using TCP.

The **VP-445** is housed in a 19" 1U rack mountable enclosure, with rack "ears" included, and is fed from a 100-240 VAC universal switching power supply.

# **Defining the VP-445 Presentation** Switcher/Scaler

This section defines the VP-445.

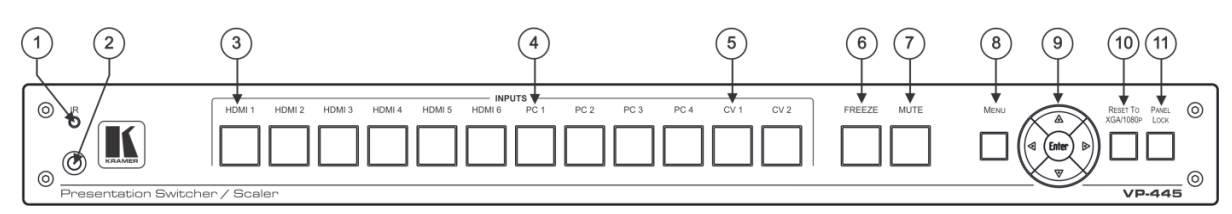

Figure 1: VP-445 Presentation Switcher/Scaler Front Panel

| #  | Feature               |          | Function                                                                                                    |
|----|-----------------------|----------|----------------------------------------------------------------------------------------------------|
| 1  | IR LED                |          | Lights when the unit accepts IR remote commands                                                                                                    |
| 2  | IR Receiver           |          | Receives signals from the remote control transmitter                                                                                               |
| 3  | INPUT Selector        | HDMI     | Press to select the HDMI input (from 1 to 6)                                                                                                    |
| 4  | Buttons               | PC       | Press to select the computer graphics input (from 1 to 4)                                                                                          |
| 5  |                       | CV       | Press to select the composite video input (from 1 to 2)                                                                                            |
| 6  | FREEZE Button         |          | Press to freeze/unfreeze the output video image; audio can be programmed to MUTE when freezing the video (see <u>MAIN MENU</u> on page <u>10</u> ) |
| 7  | MUTE Button           |          | Press to toggle between muting (blocking out the sound) and enabling the audio output                                                              |
| 8  | MENU Button           |          | Displays the OSD menu (see Using the OSD Menu on page 9)                                                                                           |
| 9  | Navigation<br>Buttons | •        | Press to decrease numerical values or select from several definitions<br>When not within the OSD menu mode, press to decrease the output<br>volume |
|    |                       | <b>A</b> | Press to move up the menu list values (see <u>Using the OSD Menu</u><br>on page <u>9</u> )                                                         |
|    |                       | •        | Press to increase numerical values or select from several definitions<br>When not within the OSD menu mode, press to increase the output<br>volume |
|    |                       | ▼        | Press to move down the menu list (see <u>Using the OSD Menu</u><br>on page <u>9</u> )                                                              |
|    |                       | ENTER    | Press to accept changes and change the SETUP parameters (see Using the OSD Menu on page 9)                                                         |
| 10 | RESET TO XGA/         | 1080p    | Press to reset the video resolution to XGA or 1080p                                                                                                |
|    | Button                |          | Press and hold for about 5 seconds to toggle between switching to XGA or 1080p                                                                     |
| 11 | PANEL LOCK Bu         | tton     | Press and hold for about 5 seconds to lock/unlock the front panel buttons                                                                          |

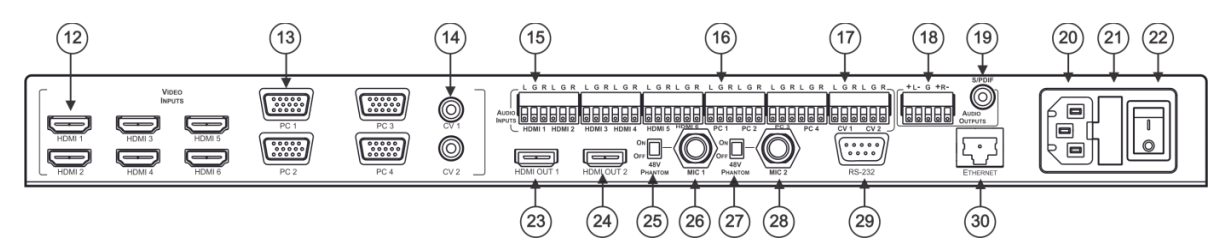

Figure 2: VP-445 Presentation Switcher/Scaler Rear Panel

| #  | Feature                                          |                                   | Function                                                                                   |
|----|--------------------------------------------------|-----------------------------------|--------------------------------------------------------------------------------------------|
| 12 | VIDEO INPUT                                      | HDMI                              | Connects to an HDMI source (from 1 to 6)                                                   |
| 13 | Connectors                                       | PC 15-pin HD                      | Connects to a computer graphics source (from 1 to 4)                                       |
| 14 |                                                  | CV RCA                            | Connects to a composite video source (from 1 to 2)                                         |
| 15 | AUDIO INPUT Unbalanced<br>Stereo Terminal Blocks | HDMI                              | Connects to an analog audio HDMI source (from 1 to 6)                                      |
| 16 |                                                  | PC                                | Connects to an analog audio computer graphics source (from 1 to 4)                         |
| 17 |                                                  | CV                                | Connects to an analog audio composite video source (from 1 to 2)                           |
| 18 | AUDIO OUTPUTS                                    | Balanced Stereo<br>Terminal Block | Connects to a balanced stereo analog audio acceptor                                        |
| 19 |                                                  | S/PDIF 3.5 Mini<br>Jack Connector | Connects to a digital audio acceptor                                                       |
| 20 | 0 Mains Socket                                   |                                   | Connect the mains power cord                                                               |
| 21 | 21 Mains Fuse Holder                             |                                   | Fuse for protecting the device                                                             |
| 22 | 2 Power Switch                                   |                                   | Switch for turning the unit ON or OFF                                                      |
| 23 | 3 HDMI OUT 1                                     |                                   | Connect to the HDMI acceptor 1                                                             |
| 24 | 4 HDMI OUT 2                                     |                                   | Connect to the HDMI acceptor 2                                                             |
| 25 | 5 COND / DYN Switch for MIC 1                    |                                   | Move up to select a condenser type microphone;<br>down to select a dynamic type microphone |
| 26 | 6 MIC 1 6mm Jack                                 |                                   | Connect to the microphone source 1                                                         |
| 27 | 27 COND / DYN Switch for MIC 2                   |                                   | Move up to select a condenser type microphone;<br>down to select a dynamic type microphone |
| 28 | 28 MIC 2 6mm Jack                                |                                   | Connect to the microphone source 2                                                         |
| 29 | RS-232 9-pin D-sub Port                          |                                   | Connect to the PC or the remote controller                                                 |
| 30 | 30 ETHERNET Connector                            |                                   | Connects to the PC or other Serial Controller through computer networking                  |

# **Mounting VP-445**

This section provides instructions for mounting **VP-445**. Before installing, verify that the environment is within the recommended range:

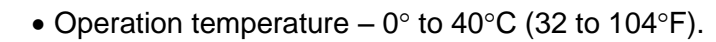

- Storage temperature -40° to +70°C (-40 to +158°F).
- Humidity 10% to 90%, RHL non-condensing.

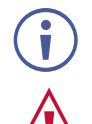

i

• VP-445 must be placed upright in the correct horizontal position.

### Caution:

• Mount VP-445 before connecting any cables or power.

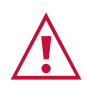

### Warning:

- Ensure that the environment (e.g., maximum ambient temperature & air flow) is compatible for the device.
- Avoid uneven mechanical loading.
- Appropriate consideration of equipment nameplate ratings should be used for avoiding overloading of the circuits.
- Reliable earthing of rack-mounted equipment should be maintained.

To mount the VP-445 on a rack

Attach both ear brackets by removing the screws from each side of the machine and replacing those screws through the ear brackets or place the machine on a table.

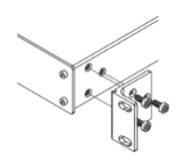

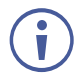

For more information go to www.kramerav.com/downloads/VP-445

# **Connecting the VP-445**

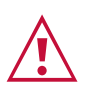

Always switch off the power to each device before connecting it to your **VP-445**. After connecting your **VP-445**, connect its power and then switch on the power to each device.

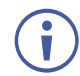

You do not have to connect all the inputs and outputs, connect only those that are required.

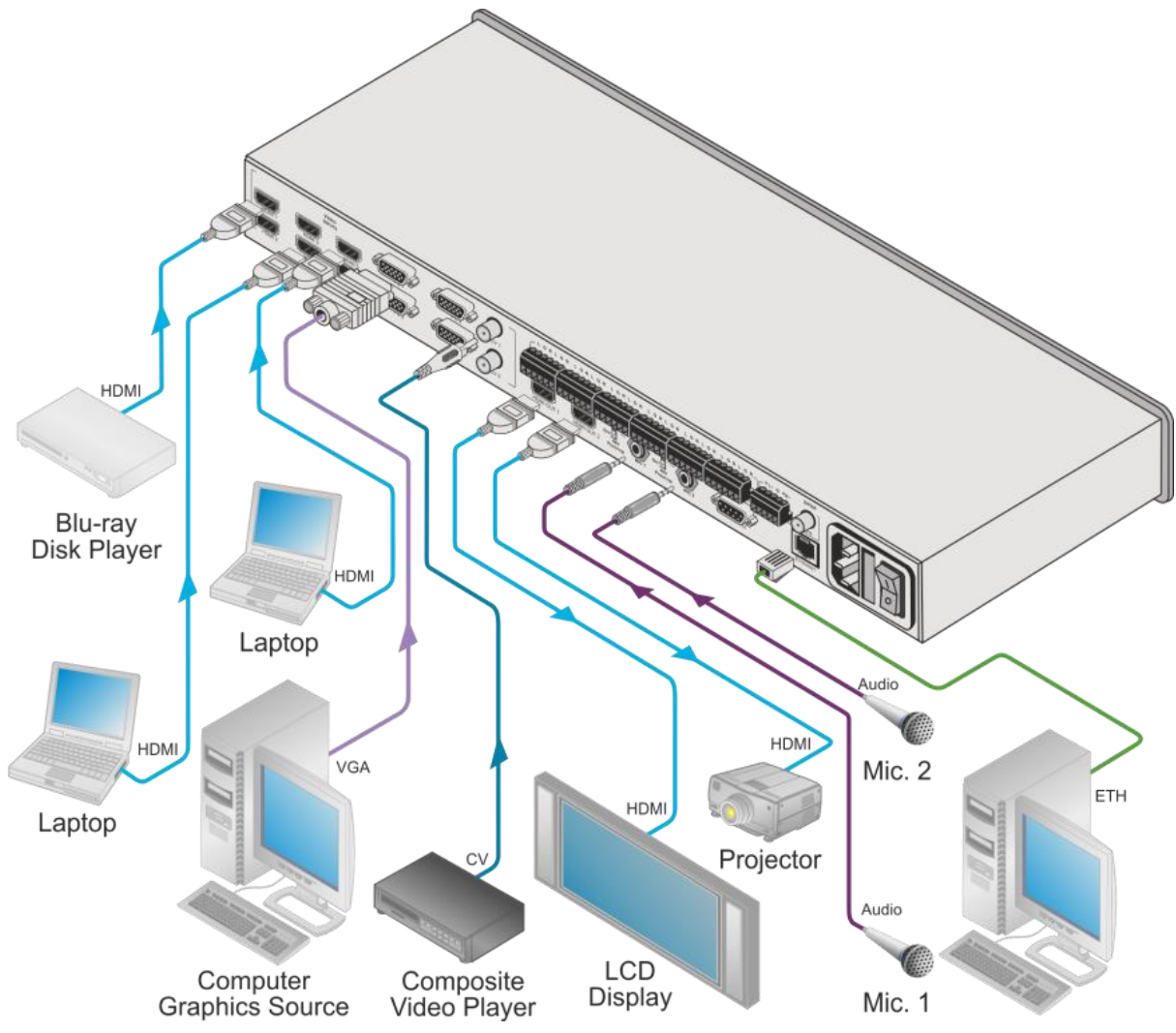

Figure 3: Connecting the VP-445 Presentation Switcher / Scaler

To connect the VP-445, as illustrated in the example in Figure 3, do the following:

1. Connect an HDMI source (for example, a Blu-ray player) to the HDMI VIDEO INPUT connector (from 1 to 6).

Alternatively, you can connect the DVI connector on the DVD player to the HDMI connector on the **VP-445** via a DVI-HDMI adapter. When using this adapter, you can connect the audio signal via the terminal block connector

- 2. Connect a computer graphics source to the PC 1 15-pin HD VIDEO INPUT connector (from 1 to 4).
- 3. Connect a composite video source to the CV 1 RCA connector (from 1 to 2).

- 4. Connect the audio input signals to the AUDIO IN terminal block connectors, as required (not shown in Figure 3).
- 5. If required, connect a microphone to the MIC 1 6mm jack (from 1 to 2) and set the phantom power (48V) on or off.
- 6. Connect the HDMI OUT 1 connector to an HDMI acceptor (for example, an LCD display), from 1 to 2.
- 7. Connect the audio output signals to the OUT stereo analog audio acceptor and/or the digital audio acceptor, as required (not shown in Figure 3).
- 8. Connect the power cord (not shown in Figure 3).
- 9. If required, connect:
  - A PC via RS-232, see Connecting to the VP-445 via RS-232 on page 12
  - The ETHERNET port, see Operating via Ethernet on page 13

## **Connecting the Balanced Stereo Audio Output**

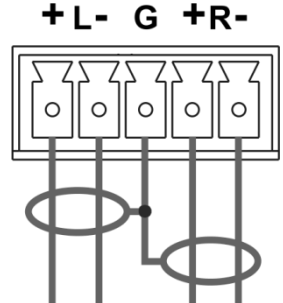

microphone.

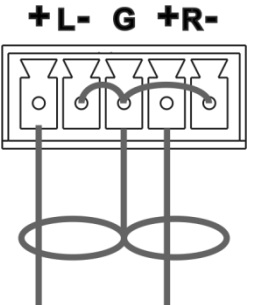

Figure 4: Connecting the Balanced Stereo Audio Output

Figure 5: Connecting an Unbalanced Stereo Audio Acceptor to the Balanced Output

## **Microphone Pinout**

The microphone 6mm jack pinout for a condenser microphone.

The microphone 6mm jack pinout for a dynamic

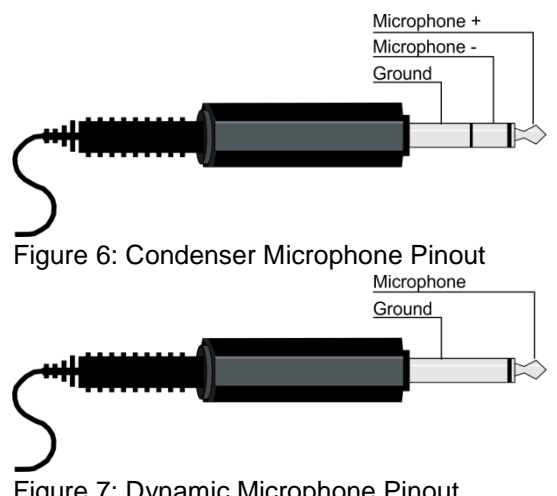

# **Controlling the VP-445**

The VP-445 can be controlled via:

- The front panel buttons (see <u>Controlling via the Front Panel Buttons</u> on page <u>9</u>)
- The OSD menu (see Using the OSD Menu on page 9)
- RS-232 serial commands transmitted by a touch screen system, PC, or other serial controller (see <u>Connecting to the VP-445 via RS-232</u> on page <u>12</u>)
- The Ethernet (see Operating via Ethernet on page 13)
- The infrared remote control transmitter (see <u>Using the Infrared Remote Control</u> <u>Transmitter</u> on page <u>16</u>)

## **Controlling via the Front Panel Buttons**

The VP-445 includes the following front panel buttons:

- Input selector buttons for selecting the required input: HDMI (1 to 6), PC (1 and 4) and CV (1 to 2)
- MUTE and FREEZE buttons
- MENU, ENTER, and up, down, left and right arrow buttons
- RESET TO XGA/1080p and PANEL LOCK buttons

## **The Auto Adjust Feature**

The auto adjust feature is implemented every time the input is switched to VGA or when the input resolution changes, via the FINETUNE menu (see <u>MAIN MENU</u> on page <u>10</u>).

## **Using the OSD Menu**

The control buttons let you control the **VP-445** via the OSD menu. Press the:

• MENU button to enter the menu

The default timeout is set to 10 seconds

- ENTER button to accept changes and to change the menu settings
- Arrow buttons to move through the OSD menu, which is displayed on the video output

In the OSD menu, select EXIT to exit the menu.

## MAIN MENU

| Mode               | Function                                                                                                    |                                           |                                                 |                                          |
|--------------------|----------------------------------------------------------------------------------------------------|-------------------------------------------|-------------------------------------------------|------------------------------------------|
| OUTPUT             |                                                                                                    |                                           |                                                 |                                          |
| SOURCE:            | Select the input: HDMI 1(default), HDMI 2, HDMI 3, HDMI 4, HDMI 5, HDMI 6, PC1, PC2, PC3, PC4, CV1 or CV2                                 |                                           |                                                 |                                          |
| SIZE:              | Select the image size: FULL, OVER SCAN, UNDER 1, UNDER 2, LETTER BOX, PANSCAN or BEST FIT (default)                                       |                                           |                                                 |                                          |
| RESOLUTION:        | Select the output resolution                                                                                                    | from the menu:                            |                                                 |                                          |
|                    | Output resolution:                                                                                                    | Appears as:                               | Output resolution:                              | Appears as:                              |
|                    | Native OUT1                                                                                                    |                                           | 1680x1050<br>@60Hz                              | 1680x1050 60                             |
|                    | Native OUT2                                                                                                    |                                           | 1600x1200<br>@60Hz                              | 1600x1200 60                             |
|                    | 640x480 @60Hz                                                                                                    | 640x480 60                                | 1920x1080<br>@60Hz                              | 1920x1080 60                             |
|                    | 800x600 @60Hz                                                                                                    | 800x600 60                                | 1920x1200<br>@60Hz                              | 1920x1200 60                             |
|                    | 1024x768 @60Hz                                                                                                    | 1024x768 60                               | 480p @60Hz                                      | 720x480P 60                              |
|                    | 1280x768 @60Hz                                                                                                    | 1280x768 60                               | 720p @60Hz                                      | 1280x720P 60                             |
|                    | 1360x768 @60Hz                                                                                                    | 1360x768 60                               | 1080i @60Hz                                     | 1920x1080I 60                            |
|                    | 1280x720 @60Hz                                                                                                    | 1280x720 60                               | 1080p @60Hz                                     | 1920x1080P 60                            |
|                    | 1280x800 @60Hz                                                                                                    | 1280x800 60                               | 576p @50Hz                                      | 720x576P 50                              |
|                    | 1280x1024 @60Hz                                                                                                    | 1280x1024 60                              | 720p @50Hz                                      | 1280x720P 50                             |
|                    | 1440x900 @60Hz                                                                                                    | 1440x900 60                               | 1080i @50Hz                                     | 1920x1080I 50                            |
|                    | 1400x1050 @60Hz                                                                                                    | 1400x1050 60                              | 1080p @50Hz                                     | 1920x1080P 50                            |
|                    | <b>NATIVE</b> - Select NATIVE to connected HDMI monitor                                                                                   | o select the output                       | resolution from the E                           | DID of the                               |
| PICTURE            |                                                                                                    |                                           |                                                 |                                          |
| CONTRAST:          | Set the contrast (the range and default values vary according to the input signal)                                                        |                                           |                                                 |                                          |
| BRIGHTNESS:        | Set the brightness (the range and default values vary according to the input signal)                                                      |                                           |                                                 |                                          |
| RED                | Set the red shade                                                                                                    |                                           |                                                 |                                          |
| GREEN              | Set the green shade                                                                                                    |                                           |                                                 |                                          |
| BLUE               | Set the blue shade                                                                                                    |                                           |                                                 |                                          |
| HUE                | Set the color hue (not applicable for VGA inputs)                                                                                         |                                           |                                                 |                                          |
| SATURATION         | Set the color saturation (not applicable for VGA inputs)                                                                                  |                                           |                                                 |                                          |
| SHARPNESS          | Set the sharpness of the picture (not applicable for VGA inputs)                                                                          |                                           |                                                 |                                          |
| NOISE<br>REDUCTION | Select the noise reduction: OFF (default), LOW, MID (middle) and HIGH (not applicable for VGA inputs)                                     |                                           |                                                 |                                          |
| FINETUNE           | Enabled for VGA: AUTO ADJUST (NO/YES), H-POSITION, V-POSITION, PHASE, CLOCK (value depends on input resolution), WXGA/XGA, RESET (NO/YES) |                                           |                                                 |                                          |
| AUDIO              |                                                                                                    |                                           |                                                 |                                          |
| INPUT VOLUME:      | Set the volume separately 5, HDMI 6, PC1, PC2, CV1                                                                                        | for each input: HDI<br>and CV2            | MI 1, HDMI 2, HDMI                              | 3, HDMI 4, HDMI                          |
| OUTPUT<br>VOLUME:  | Set the output volume                                                                                                    |                                           |                                                 |                                          |
| SETTINGS           | Set the BASS and TREBLE values<br>Set the delay to OFF, 40ms, 110ms or 150ms (default is OFF)                                             |                                           |                                                 |                                          |
| MUTE:              | Select the sound mute option                                                                                                    | ons: ON, OFF (def                         | ault)                                           |                                          |
| EMBEDDED           | Select the audio source of                                                                                                    | the HDMI 1 to HDM                         | vII 6 inputs:                                   |                                          |
| AUDIO:             | AUTOMATIC: the embedde<br>or the analog audio input is<br>input signal)                                                                   | ed audio on the HI<br>selected if the inp | DMI input is selected<br>ut is not HDMI (for e) | for an HDMI signal,<br>kample, for a DVI |
|                    | EMBEDDED: the embedde                                                                                                    | ed audio in the HDI                       | MI signal is selected                           |                                          |

| Mode         | Function                                                                                                    |  |
|--------------|----------------------------------------------------------------------------------------------------|--|
|              | ANALOG: the analog audio input is selected                                                                                                    |  |
| MIC SETTINGS | MIC MODE - set the mode to OFF, MIXER, TALKOVER or MIC ONLY.<br>Set MIC SELECT to MIC1/MIC2 or BOTH<br>When in TALKOVER mode (see Figure 8), select:<br>DEPTH [%] – to determine the decrease of the audio level during microphone 1<br>takeover (press + to further decrease the talkover audio output level; press – to<br>lessen the talkover output audio decrease level)<br>TRIGGER [dB] – to determine the microphone 1 threshold level that triggers the<br>audio output-level decrease.<br>ATTACK TIME – to set the transition time of the audio level reduction after the signal<br>rises above the threshold level<br>HOLD TIME – to define the time period talkover remains active although the signal<br>falls below the threshold level (for a short period of time)<br>RELEASE TIME – to define the transition time for the audio level to return from its |  |
|              | reduced level to its normal level after the Hold Time period                                                                                                    |  |
|              | <ul> <li>Mic level findes out findes out for additional data and findes out for a short period</li> <li>Audio Mic dates in fadeo out for a short period</li> <li>Audio Mic data and findes out for a short period</li> </ul>                                                                                                    |  |
|              | Figure 8: Talkover Mode                                                                                                    |  |

| ADVANCED          |                                                                                                    |                                        |
|-------------------|----------------------------------------------------------------------------------------------------|----------------------------------------|
| HDCP ON<br>INPUT  | Select the HDCP option for the HDMI input: either ON (the default) or OFF.<br>Setting HDCP support to enabled (ON, default) on the HDMI input allows the source<br>to transmit a non-HDCP signal if required (for example, when working with a Mac<br>computer)                                                                                                    |                                        |
| HDCP ON<br>OUTPUT | Set HDMI OUT1 and HDMI OUT2:<br>Select FOLLOW INPUT or FOLLOW OUTPUT (FOLLOW OUTPUT) to define<br>whether the HDCP will follow the input or the output<br>When FOLLOW INPUT is selected, it changes its HDCP output setting (for the HDMI<br>output) according to the HDCP of the input. This option is recommended when the<br>HDMI output is connected to a splitter/switcher<br>When FOLLOW OUTPUT is selected, the scaler matches its HDCP output to the<br>HDCP setting of the HDMI acceptor to which it is connected |                                        |
| AUTO SYNC<br>OFF  | Turn to DISABLE (default), FAST (for almost immediate shut down if no input is present – about 10 seconds) or SLOW (for shutdown after about 2 minutes). This is useful, for example, when the output is connected to a projector, and the projector automatically shuts down when it has no input                                                                                                    |                                        |
| OSD               | H POSITION                                                                                                    | Set the horizontal position of the OSD |
|                   | V POSITION                                                                                                    | Set the vertical position of the OSD   |

| Mode                      | Function                                                                                                 |                                                                                                    |  |
|---------------------------|----------------------------------------------------------------------------------------------------|----------------------------------------------------------------------------------------------------|--|
|                           | TIMER                                                                                                    | Set the timeout period in seconds                                                                                                    |  |
|                           | TRANSPARENCY                                                                                             | Set the OSD background between 100 (transparent) and 0 (opaque)                                                                                                    |  |
|                           | DISPLAY                                                                                                  | Select the information shown on the screen during<br>operation:<br>INFO: the information is shown for 10 seconds<br>ON: the information is shown permanently<br>OFF: the information is not shown                                       |  |
| MUTE<br>FOLLOWS<br>FREEZE | Set to ON (default) to have                                                                              | MUTE follow FREEZE. Otherwise set to OFF                                                                                                    |  |
| MUTE BUTTON<br>DEF:       | Define the MUTE button to                                                                                | function as MUTE, BLANK or BLANK & MUTE                                                                                                    |  |
| AUTO<br>SWITCHING         | MODE                                                                                                    | Set the auto switching mode to OFF (default), AUTO<br>SCAN or HDMI LAST CONNECTED.<br>PRIORITY (below) is enabled when AUTO SCAN is<br>selected<br>When AUTO SCAN is selected, audio is enabled only<br>when a video signal is detected |  |
|                           | SCAN PRIORITY                                                                                            | Set to HDMI to begin scan with HDMI, PC or CV to begin scan with HDMI 1, PC1 or CV 1 respectively                                                                                                    |  |
| ETHERNET                  | IP MODE                                                                                                  | Set the IP mode to DHCP or STATIC (default)                                                                                                    |  |
|                           | STATIC IP ADDRESS (when the IP MODE is STATIC, provide the following):                                   |                                                                                                    |  |
|                           | IP ADDRESS                                                                                               | Enter the IP address (192.168.1.39)                                                                                                    |  |
|                           | SUBNET                                                                                                   | Enter the subnet (255.255.0.0)                                                                                                    |  |
|                           | GATEWAY                                                                                                  | Enter the gateway (0.0.0.0)                                                                                                    |  |
|                           | REMOTE PORT                                                                                              | Enter the remote port (1~65535)                                                                                                    |  |
|                           | MAC ADDRESS                                                                                              | MAC address appears                                                                                                    |  |
| LOCK MODE                 | ALL                                                                                                    | Lock all the front panel buttons                                                                                                    |  |
|                           | MENU ONLY                                                                                                | Lock the MENU (and navigation) front panel buttons only                                                                                                    |  |
|                           | ALL & SAVE                                                                                               | Lock all the front panel buttons.<br>The lock status is saved when the <b>VP-445</b> is powered<br>down                                                                                                    |  |
|                           | MENU ONLY & SAVE                                                                                         | Lock the MENU (and navigation) front panel buttons only.<br>The lock status is saved when the <b>VP-445</b> is powered<br>down                                                                                                    |  |
| FACTORY RESET             |                                                                                                    |                                                                                                    |  |
| RESET                     | Select NO (default) or YES                                                                               |                                                                                                    |  |
| INFORMATION               |                                                                                                    |                                                                                                    |  |
|                           | Displays the INPUT and OUTPUT RESOLUTION, INPUT and OUTPUT HDCP, the firmware version and the IP ADDRESS |                                                                                                    |  |

## **Connecting to the VP-445 via RS-232**

You can connect to the **VP-445** via an RS-232 connection using, for example, a PC. Note that a null-modem adapter/connection is not required.

To connect to the **VP-445** via RS-232, connect the RS-232 9-pin D-sub rear panel port on the **VP-445** via a 9-wire straight cable (only connect pin 2 to pin 2, pin 3 to pin 3, and pin 5 to pin 5) to the RS-232 9-pin D-sub port on your PC.

## **Operating via Ethernet**

You can connect to the VP-445 via Ethernet using either of the following methods:

- Directly to the PC using a crossover cable (see <u>Connecting the Ethernet Port Directly to</u> <u>a PC</u> on page <u>13</u>)
- Via a network hub, switch, or router, using a straight-through cable (see <u>Connecting the</u> <u>Ethernet Port via a Network Hub or Switch</u> on page <u>15</u>)

**Note**: If you want to connect via a router and your IT system is based on IPv6, contact your IT department for specific installation instructions.

## **Connecting the Ethernet Port Directly to a PC**

You can connect the Ethernet port of the **VP-445** directly to the Ethernet port on your PC using a crossover cable with RJ-45 connectors.

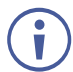

This type of connection is recommended for identifying the **VP-445** with the factory configured default IP address.

After connecting the VP-445 to the Ethernet port, configure your PC as follows:

- 1. Click Start > Control Panel > Network and Sharing Center.
- 2. Click Change Adapter Settings.
- 3. Highlight the network adapter you want to use to connect to the device and click **Change** settings of this connection.

The Local Area Connection Properties window for the selected network adapter appears as shown in Figure 9.

| Local Area Connection Properties                                                                                                    |
|----------------------------------------------------------------------------------------------------|
| Networking Sharing                                                                                                    |
| Connect using:                                                                                                    |
| Intel(R) 82579V Gigabit Network Connection                                                                                                    |
| Configure This connection uses the following items:                                                                                                    |
|                                                                                                    |
| Install Uninstall Properties                                                                                                    |
| Description<br>TCP/IP version 6. The latest version of the internet protocol<br>that provides communication across diverse interconnected<br>networks. |
| OK Cancel                                                                                                    |

Figure 9: Local Area Connection Properties Window

4. Highlight either Internet Protocol Version 6 (TCP/IPv6) or Internet Protocol Version 4 (TCP/IPv4) depending on the requirements of your IT system.

#### 5. Click Properties.

The Internet Protocol Properties window relevant to your IT system appears as shown in Figure 10 or Figure 11.

| General Alternate Configuration                                                                               |                                                                                |
|----------------------------------------------------------------------------------------------------|--------------------------------------------------------------------------------|
| You can get IP settings assigned a<br>this capability. Otherwise, you nee<br>for the appropriate IP settings. | automatically if your network supports<br>ed to ask your network administrator |
| Obtain an IP address automa                                                                                   | atically                                                                       |
| O Use the following IP address:                                                                               | :                                                                              |
| IP address:                                                                                                   | and the second second                                                          |
| Subnet mask:                                                                                                  | · · · · · ·                                                                    |
| Default gateway:                                                                                              |                                                                                |
| Obtain DNS server address a                                                                                   | automatically                                                                  |
| O Use the following DNS server                                                                                | r addresses:                                                                   |
| Preferred DNS server:                                                                                         |                                                                                |
| Alternate DNS server:                                                                                         |                                                                                |
| Validate settings upon exit                                                                                   | Advanced                                                                       |
|                                                                                                    |                                                                                |

Figure 10: Internet Protocol Version 4 Properties Window

| Internet Protocol Version 6 (TCP/IPv                                       | 6) Properties                                                                                                    | ? <mark>×</mark> |
|----------------------------------------------------------------------------|----------------------------------------------------------------------------------------------------|------------------|
| General                                                                    |                                                                                                    |                  |
| You can get IPv6 settings assigned a<br>Otherwise, you need to ask your ne | automatically if your network supports this capability.<br>twork administrator for the appropriate IPv6 settings. |                  |
| Obtain an IPv6 address automa                                              | atically                                                                                                    |                  |
| — Use the following IPv6 address                                           | :                                                                                                    |                  |
| IPv6 address:                                                              |                                                                                                    |                  |
| Subnet prefix length:                                                      |                                                                                                    |                  |
| Default gateway:                                                           |                                                                                                    |                  |
| Obtain DNS server address aut                                              | tomatically                                                                                                    |                  |
| - Use the following DNS server a                                           | ddresses:                                                                                                    |                  |
| Preferred DNS server:                                                      |                                                                                                    |                  |
| Alternate DNS server:                                                      |                                                                                                    |                  |
| Validate settings upon exit                                                | Adva                                                                                                    | anced            |
|                                                                            | OK                                                                                                    | Cancel           |

Figure 11: Internet Protocol Version 6 Properties Window

6. Select **Use the following IP Address** for static IP addressing and enter the details as shown in Figure 12.

For TCP/IPv4 you can use any IP address between 192.168.1.1 to 192.168.1.255 (excluding 192.168.1.39) that is provided by your IT department.

| Internet Protocol Version 4 (TCP/IPv4)                                            | Properties 💦 🛃                                                      |
|-----------------------------------------------------------------------------------|---------------------------------------------------------------------|
| General                                                                           |                                                                     |
|                                                                                   |                                                                     |
| You can get IP settings assigned autom<br>this capability. Otherwise, you need to | atically if your network supports<br>ask your network administrator |
| for the appropriate IP settings.                                                  |                                                                     |
| Obtain an IP address automatical                                                  | v                                                                   |
| Use the following IP address:                                                     | ,<br>                                                               |
| IP address:                                                                       | 192 . 168 . 1 . 2                                                   |
| Submet marks                                                                      |                                                                     |
| Subriet mask:                                                                     | 235.235.235.0                                                       |
| Default gateway:                                                                  | · · · ·                                                             |
| Obtain DNS server address autom                                                   | natically                                                           |
| O     Use the following DNS server addr                                           | resses:                                                             |
| Preferred DNS server:                                                             |                                                                     |
| Alternate DNS server:                                                             |                                                                     |
|                                                                                   | · · ·                                                               |
| Validate settings upon exit                                                       |                                                                     |
|                                                                                   | Advanced                                                            |
|                                                                                   | OK Cancel                                                           |
|                                                                                   | Cancel                                                              |

Figure 12: Internet Protocol Properties Window

- 7. Click **OK**.
- 8. Click Close.

## **Connecting the Ethernet Port via a Network Hub or Switch**

You can connect the Ethernet port of the **VP-445** to the Ethernet port on a network hub or using a straight-through cable with RJ-45 connectors.

## **Configuring the Ethernet Port**

You can set the Ethernet parameters via the embedded Web pages.

## **Using the Infrared Remote Control Transmitter**

You can control the VP-445 from the infrared remote control transmitter:

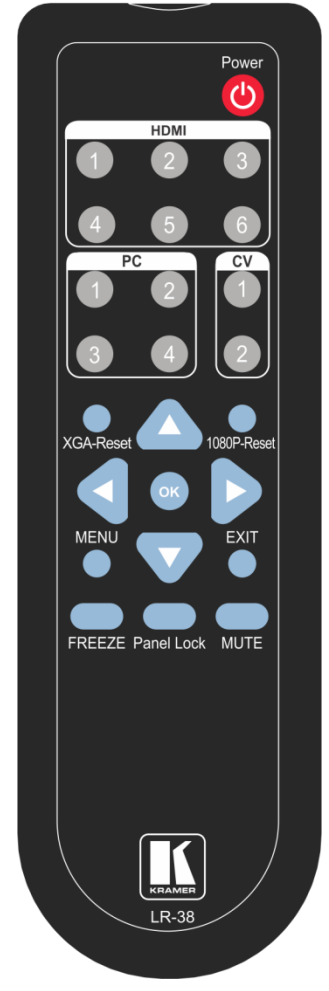

| Keys           | Function                                                                                                    |
|----------------|----------------------------------------------------------------------------------------------------|
| POWER          | Toggle the power save mode ON or OFF                                                                                              |
| HDMI           | Select the HDMI input (from 1 to 6)                                                                                               |
| PC             | Select the PC input (from 1 to 4)                                                                                                 |
| PC2            | Select the CV input (from 1 to 2)                                                                                                 |
| XGA<br>Reset   | Reset the resolution to XGA                                                                                                    |
| 1080p<br>Reset | Reset the resolution to 1080p                                                                                                    |
|                | Four navigation keys                                                                                                    |
|                | When not in the OSD, the left and right arrows also control the output volume                                                     |
| ОК             | Press to accept changes<br>Press also to auto adjust the picture (see <u>The</u><br><u>Auto Adjust Feature</u> on page <u>9</u> ) |
| MENU           | Enter the OSD menu                                                                                                    |
| EXIT           | EXIT the menu                                                                                                    |
| FREEZE         | Freeze/unfreeze the output video image                                                                                            |
| Panel<br>Lock  | Lock/unlock the front panel buttons                                                                                               |
| MUTE           | Toggle between muting (blocking out the sound) and enabling the audio output                                                      |

Figure 13: Infrared Remote Control Transmitter

# **Using the Embedded Web Pages**

The **VP-445** can be operated remotely using the embedded Web pages. The Web pages are accessed using a Web browser and an Ethernet connection.

Before attempting to connect:

- Perform the procedures in ure that your browser is supported
- The following operating systems and Web browsers are supported:

| Windows 7 and higher:            |                             |  |  |  |  |
|----------------------------------|-----------------------------|--|--|--|--|
| Chrome version 25                | Internet Explorer version 9 |  |  |  |  |
| Firefox version 19               |                             |  |  |  |  |
| Mac (PC) Yosemite 10 and higher: |                             |  |  |  |  |
| Chrome version 51                |                             |  |  |  |  |
| iOS 8.0 and higher:              |                             |  |  |  |  |
| Chrome version 47                | Safari N/A                  |  |  |  |  |
| Android OS 5.0 and higher:       |                             |  |  |  |  |
| Chrome version 50                |                             |  |  |  |  |
|                                  |                             |  |  |  |  |

## **Browsing the VP-445 Web Pages**

There are nine Web pages:

- The Input Select page (see Input Select Page on page 18)
- The Device Settings page (see <u>Device Settings Page</u> on page <u>20</u>)
- The Output Settings page (See <u>Output Settings Page</u> on page <u>22</u>)
- The HDCP page (see <u>HDCP Page</u> on page <u>23</u>)
- The EDID page (see EDID Page on page 24)
- The Audio page (see Audio Page on page 26)
- The Advanced page (see <u>Advanced Page</u> on page <u>26</u>)
- RS-232 page (see <u>RS-232 Page</u> on page <u>27</u>)
- The About page (see <u>About Page</u> on page <u>28</u>)

To browse the VP-445 Web pages:

- 1. Open your Internet browser.
- 2. Type the IP address of the device in the Address bar of your browser. For example, the default IP address:

http://192.168.1.39

The Input Select Web page appears.

## **Input Select Page**

Figure 14 shows the Input Select page that is also the first Web page. The column on the left shows the Input Select page selected followed by a list of all the other available Web pages. The Video switching area lets you select an input to the outputs.

The model name, FW version and IP address appear on the lower left side of the main page. The lower part of the screen lets you save the settings and upload a saved setting.

|                                   | Video switching         | 1 |      |                |        |
|-----------------------------------|-------------------------|---|------|----------------|--------|
| Input Select                      | Input                   |   | MIC1 | Volume<br>MIC2 | Output |
| Device Settings                   | 1 HDMI1<br>Not Selected | 2 | 70   | 70             | 85     |
| Output Settings                   | 2 HDM2<br>Not Selected  | 2 |      |                |        |
| HDCP                              | 3 HDMI3<br>Not Selected | 2 |      |                |        |
| EDID                              | 4 HDM54<br>No Signal    |   |      |                |        |
| Audio                             | 5 HDMIS<br>Not Selected | 2 |      |                |        |
| Advanced                          | 6 HDM66<br>Not Selected |   |      |                | -      |
| RS-232                            | 7 PC1<br>Not Selected   |   |      |                |        |
| About                             | 8 PC2<br>Not Selected   | 2 |      |                |        |
|                                   | 9 PC3<br>Not Selected   | 2 |      |                |        |
|                                   | 10 PC4<br>Not Selected  | 2 |      |                |        |
|                                   | 11 CV1<br>Not Selected  |   |      |                |        |
| todel: VP-445<br>W version: V1.13 | 12 CV2<br>Not Selected  | 2 |      |                |        |

Figure 14: Input Select Page

On the right side you can set the volume of the microphones and the output. The speaker icon ( $\square$ ) lets you mute ( $\square$ ) or unmute the audio output level.

Use the freeze icon () to freeze a selected input and the blank icon () to display a blank screen.

Click the power icon on the top right-hand side to toggle between normal operation and standby mode. When in standby mode, the icon appears dim:

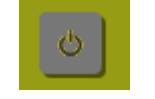

Figure 15: VP-445 Standby Mode

To edit an input button, select that button and click the edit icon (2). The input edit window appears:

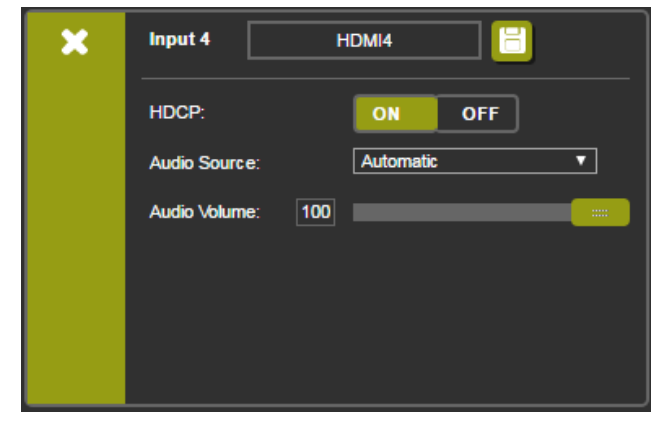

Figure 16: HDMI Input Edit Window

The input edit window lets you set the HDCP, change the name of the input as you want it to appear in the Web page (click in to save the name), set the audio source and its volume. Click the exit icon (x) to exit the window.

Figure 17 shows the PC and CV edit window. Click the exit icon (x) to exit the window.

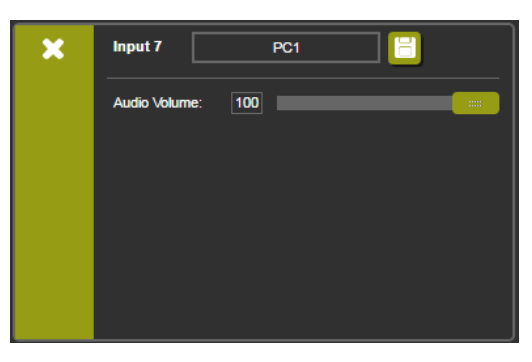

Figure 17: PC and CV Input Edit Window

## **Device Settings Page**

The device Settings page (Figure 18) lets you upgrade the firmware and set the Ethernet parameters.

| evice Settings     |                            |             |
|--------------------|----------------------------|-------------|
| Model:             | VP-445                     |             |
| Serial Number:     | 0000000000000              |             |
| MAC Address:       | 00-1d-56-01-e2-52          |             |
| Firmware Version:  | V1.13                      |             |
| Firmware Update:   | Choose File No file chosen | Upgrade     |
|                    |                            |             |
| DHCP On            |                            |             |
| DHCP IP Address:   | 0 · 0 · 0 · 0              |             |
| Static IP Address: | 192 · 168 · 1 · 39         |             |
| Gateway:           | 0 · 0 · 0 · 0              |             |
| Subnet:            | 255 · 255 · 0 · 0          |             |
| Control Port:      | 50000                      |             |
|                    |                            |             |
|                    |                            |             |
|                    |                            |             |
| Soft Factory Reset |                            | Set changes |

Figure 18: Device Settings Page

Any change in the device settings requires confirmation, as illustrated in the example in Figure 19.

| 192.168.1.39 says:                           |        | ×      |
|----------------------------------------------|--------|--------|
| Are you sure you want to change Static IP Se | tting? |        |
|                                              | ОК     | Cancel |

Figure 19: Device Settings Page – Static IP Confirmation.

## **Firmware Upgrade**

To upgrade the firmware via the Device Settings page:

- 1. In the Firmware update field click the Choose File button to choose the firmware file.
- 2. Click the Upgrade button.

The new firmware is uploaded:

| Model:             |         |  |
|--------------------|---------|--|
| Serial Number:     |         |  |
| MAC Address:       |         |  |
| Firmware Version:  | V1.09   |  |
| File Upload,       | Waiting |  |
|                    |         |  |
| DHCP On            |         |  |
| DHCP IP Address:   |         |  |
| Static IP Address: |         |  |
| Gateway:           |         |  |
| Subnet:            |         |  |
| Control Port:      |         |  |
|                    |         |  |
|                    |         |  |
|                    |         |  |
|                    |         |  |

Figure 20: Device Settings Page – Uploading the New Firmware File

3. Once the file is uploaded follow the instructions on the Web page: The new firmware is uploaded:

| Kramer VP-445 Controller                                       |                                           |
|----------------------------------------------------------------|-------------------------------------------|
| File upload finished.<br>Please wait while the system restarts |                                           |
|                                                                | Waiting                                   |
|                                                                |                                           |
| Kramer VP-445 Controller                                       |                                           |
| File upload finished.                                          |                                           |
| Please wait while the system restarts                          |                                           |
|                                                                | Update OK!                                |
|                                                                | Please re-link the webpage and refresh it |

Figure 21: Device Settings Page – Uploading Process

- 4. After restarting the system upload the Web page once again.
- 5. Verify that the new version appears on the lower left corner of the Web page:

| Model:<br>FW version:<br>IP:<br>Settings: | VP-445<br>V1.13<br>192.168.1.39 |
|-------------------------------------------|---------------------------------|
| Upload                                    | Save                            |

Figure 22: Device Settings Page - New Firmware Updated

## **Output Settings Page**

Figure 23 shows the Output Settings page:

| Output Settings |                          |
|-----------------|--------------------------|
| Resolution      | 1280x720P 60             |
| Size            | Best Fit                 |
| Picture         |                          |
| Contrast        | 30                       |
| Brightness      | 30                       |
| Red             | 512                      |
| Green           | 512                      |
| Blue            | 512                      |
| Hue             | 30                       |
| Saturation      | 30                       |
| Sharpness       | 10                       |
| Noise Reduction | OFF                      |
| Finetune        |                          |
|                 | Auto Adjust              |
| H-Position      |                          |
| V-Position      |                          |
| Phase           |                          |
| Clock           |                          |
| WXGA/XGA        | XGA                      |
|                 | Reset fine-tune settings |
|                 |                          |
|                 |                          |

Figure 23: Output Settings Page

The output settings include the Resolution and Size of the image, the picture settings, and the Finetune items (which are enabled for VGA inputs).

## **HDCP** Page

The HDCP page lets you set the HDCP on the output (follow input or follow output) and the HDCP status for each of the HDMI inputs. <u>Figure 24</u> shows the HDCP page:

| HD     | CP           |       |        |  |
|--------|--------------|-------|--------|--|
| 0      | n Output     |       |        |  |
| н      | DMI Output1: | Input | Output |  |
| н      | DMI Output2: | Input | Output |  |
| 0      | 1 Input      |       |        |  |
| 01     | .HDMI1       | ON    | OFF    |  |
| 02     | .HDMI2       | ON    | OFF    |  |
| 03     | .HDMI3       | ON    | OFF    |  |
| 04     | .HDMI4       | ON    | OFF    |  |
| 05     | .HDMI5       | ON    | OFF    |  |
| 06     | .HDMI6       | ON    | OFF    |  |
|        |              |       |        |  |
|        |              |       |        |  |
|        |              |       |        |  |
|        |              |       |        |  |
|        |              |       |        |  |
|        |              |       |        |  |
|        |              |       |        |  |
|        |              |       |        |  |
| $\sim$ |              |       |        |  |

Figure 24: HDCP Page

## **EDID Page**

The EDID page lets you copy a selected resolution (Native Timing) or the default resolution (HDMI or VGA) to one or more selected inputs.

| EDID           |      |         |        |
|----------------|------|---------|--------|
| Read from:     |      | Copy to |        |
| Outputs:       |      | 🔲 Input | S      |
| HDMI OUT1      |      |         |        |
| HDMI OUT2      |      | _       |        |
| Native timing: |      |         | HDMI 2 |
| 1024x768@60    |      |         |        |
| 1280x800@60    |      |         |        |
| 1280x1024@60   |      |         | HDMI 4 |
| 1366x768@60    |      |         |        |
| 1440x900@60    | Сору |         | HDMI 5 |
| 1400x1050@60   |      |         | HDMI 6 |
| 1600x900@60    | NONE |         |        |
| 1600x1200@60   | to   |         | PC1    |
| 1680x1050@60   | NONE |         | DC2    |
| 1920x1200@60RB |      |         |        |
| 720p50         |      |         | PC3    |
| 720p60         |      |         | DC4    |
| 1080p50        |      |         | PC4    |
| Default:       |      |         |        |
| Default-HDMI   |      |         |        |
| Default-VGA    |      |         |        |
| Browse         |      |         |        |

Figure 25: EDID Page

<u>Figure 26</u> shows how to select a resolution from the Native Timing list and select one or more inputs. To copy, click the **Copy** button:

| EDID           |             |        |        |
|----------------|-------------|--------|--------|
| Development    | a           |        |        |
| Read from:     | ی<br>ب      | py to: |        |
|                |             | Inputs | 3      |
| HDMI OUT1      |             | 2      | HDMI 1 |
| HDMI OUT2      |             |        |        |
| Native timing: |             |        | HDMI 2 |
| 1024x768@60    |             | -      | HDMI 3 |
| 1280x800@60    |             | -      |        |
| 1280x1024@60   |             |        | HDMI 4 |
| 1366x768@60    |             |        |        |
| 1440x900@60    | Сору        |        | HDMI 5 |
| 1400x1050@60   |             |        | HDMI 6 |
| 1600x900@60    | 1024x768@60 |        |        |
| 1600x1200@60   | to          |        | PC1    |
| 1680x1050@60   | HDMI 1,PC4  | -      | PC2    |
| 1920x1200@60RB |             | -      |        |
| 720p50         |             |        | PC3    |
| 720p60         |             | _      |        |
| 1080p50        |             |        | PC4    |
| Default:       |             |        |        |
| Default-HDMI   |             |        |        |
| Default-VGA    |             |        |        |
| Browse         |             |        |        |

Figure 26: EDID Page – Copying a Selected Input Resolution

The EDID page displays the machine name, selected resolution, audio channels and deep color support.

After clicking **Copy**, the EDID page shows the copy EDID results:

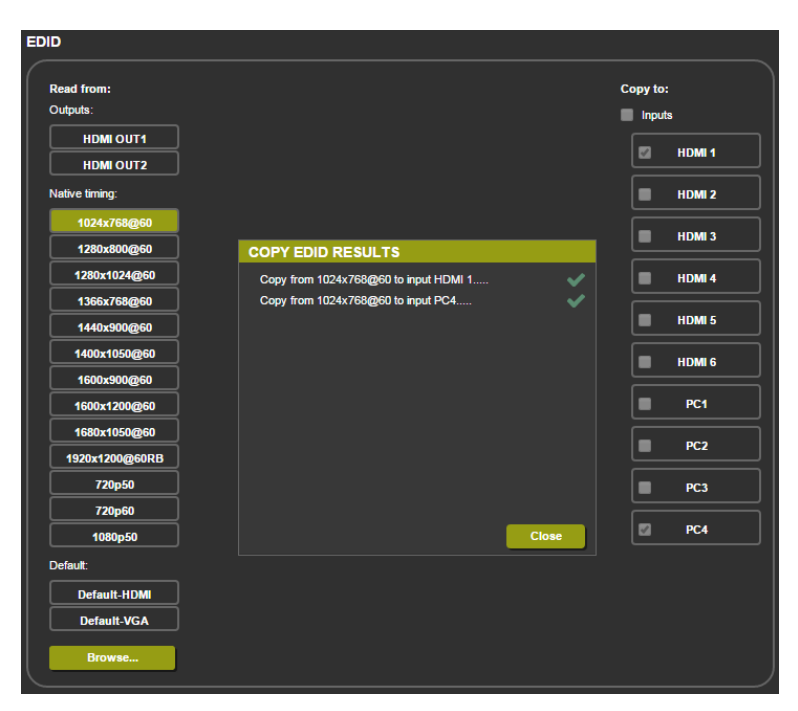

Figure 27: EDID Page - Copying EDID Results

Click Close to complete the EDID procedure.

In the same way you can read the EDID from one of the outputs. To do so, select an output and click Copy:

| EDID                                    |                                |                                         |               |
|-----------------------------------------|--------------------------------|-----------------------------------------|---------------|
| Read from:                              |                                |                                         | Copy to:      |
|                                         | Name:<br>Resolution:           | DELL P2210<br>1680X1050P59.88           | Inputs HDMI 1 |
| Native timing:                          | Audio Channels:<br>Deep Color: | Refer To Stream Header<br>Not supported | HDMI 2        |
| 1280x800@60                             |                                |                                         |               |
| 1366x768@60                             |                                | Сору                                    | HDMI 4        |
| 1400x1050@60<br>1600x900@60             | н                              | DMI OUT1                                |               |
| 1600x1200@60<br>1680x1050@60            | HD                             | to<br>MI 1,HDMI 5                       | PC1           |
| 1920x1200@60RB<br>720p50                |                                |                                         | PC2<br>PC3    |
| 720p60<br>1080p50                       |                                |                                         | PC4           |
| Default:<br>Default-HDMI<br>Default-VGA |                                |                                         |               |
| Browse                                  |                                |                                         |               |

Figure 28: EDID Page – Copying EDID from an Output

## **Audio Page**

The Audio page lets you define the audio parameters for each input separately, microphone inputs (Mic 1 and Mic 2), and outputs (1 and 2 together), as illustrated in <u>Figure 29</u>. You can set the DRC on or off as well as the bass treble and loudness.

The Audio page also enables you to set mute follow freeze and lip sync as well as the audio source (automatic, analog or embedded for the HDMI inputs) and volume level for each input.

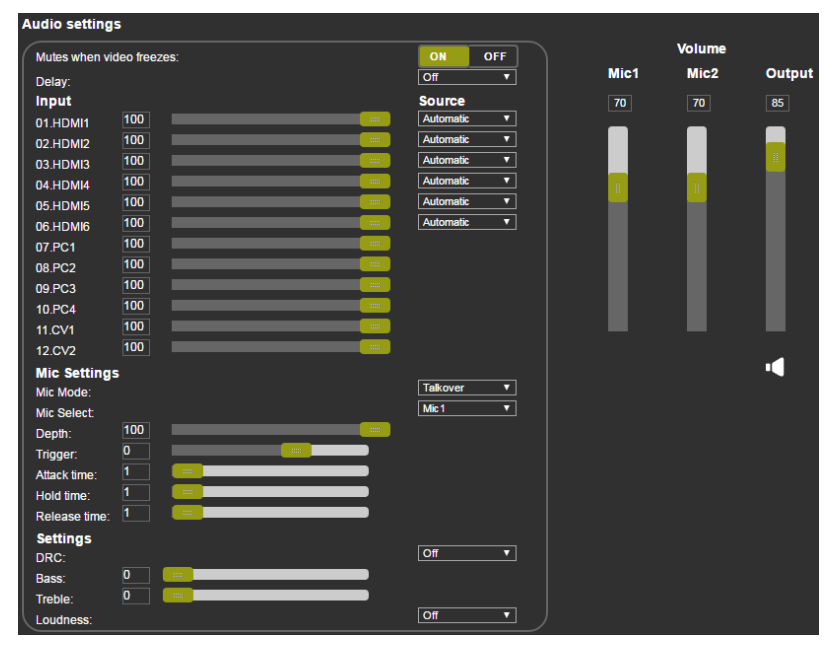

Figure 29: Audio Page

## **Advanced Page**

The Advanced page lets you set the auto sync off speed (either slow or fast) or disable it (Off), set the auto switching to Off, Auto Scan or HDMI Last connected, set the input priority to PC or HDMI (once the auto scan is enabled), and set the Lock Mode, see Figure 30.

| vanced                                                                             |           |
|------------------------------------------------------------------------------------|-----------|
| Auto Sync Off<br>Time taken to turn off the sync when the signal is lost           | Disable • |
| Auto Switching<br>Automatic search and switch to the highest priority active input | Off       |
| Scan Priority<br>Automatic search and switch to the highest priority active input  | HDMI      |
| Lock Mode<br>Select which front panel buttons are to be locked                     | All V     |
|                                                                                    |           |
|                                                                                    |           |
|                                                                                    |           |

Figure 30: Advanced Page

## **RS-232 Page**

The RS-232 lets you set RS-232 to control **VP-445** or to control an external device, for example a projector that is connected to the output or any other RS-232 controlled device.

| R5-232                  |                        |                             |     |
|-------------------------|------------------------|-----------------------------|-----|
| Use RS-232 Port for cor | ntrol of               | External Device             |     |
| RS-232 control o        | f External Device      |                             |     |
| RS-232 configura        | ation                  |                             |     |
| Baud Rate:              | 9600 🗸                 |                             |     |
| Data Bits:              | 8                      |                             |     |
| Parity:                 | NONE                   |                             |     |
| Stop Bits:              | 1                      |                             |     |
|                         |                        |                             |     |
| External Device         | commands configuration |                             |     |
| Command                 | Description            | Trigger Delay(sec)HexEnable |     |
|                         |                        | 5V On 30                    | Add |
|                         |                        |                             |     |
|                         |                        |                             |     |
|                         |                        |                             |     |
|                         |                        |                             |     |
|                         |                        |                             |     |
|                         |                        |                             |     |
|                         |                        |                             |     |
|                         |                        |                             |     |
|                         |                        |                             |     |

Figure 31: RS-232 Page

To control an external device via VP-445:

- 1. Connect the RS-232 port on the VP-445 to the RS-232 port of an external device (for example, a projector connected to HDMI<sup>™</sup> OUT 2).
- 2. Open the embedded Web page (see <u>Browsing the VP-445 Web Pages</u> on page <u>17</u>) and select the RS-232 page.
- 3. Set Use RS-232 Port for control of to External Device.
- 4. Set the RS-232 configuration of the external device.
- 5. Type in a projector command, description and set the trigger (when no-sync is detected for 30 seconds, the projector powers down):

| External Device comn | nands configuration     |                  |                     |     |
|----------------------|-------------------------|------------------|---------------------|-----|
| Command              | Description             | Trigger          | Delay(sec)HexEnable |     |
| poweroff             | shut down the projector | No Sync/No Clock | · 30 📃 📃            | Add |

Figure 32: RS-232 Page – Writing a Command

6. Click Add:

| External Device comm | nands configuration     |                  |                  |             |
|----------------------|-------------------------|------------------|------------------|-------------|
| Command              | Description             | Trigger          | Delay(sec)HexEna | ble         |
|                      |                         | 5V On            | 30               | Add         |
|                      |                         |                  |                  |             |
| poweroff             | shut down the projector | No Sync/No Clock | 30               | Delete Test |

Figure 33: RS-232 Page - Adding the Command

- 7. Click Test (you can also delete the command).
- 8. In the same way type as many commands as required.

## **About Page**

The **VP-445** About page lets you view the Web page version and Kramer Electronics Ltd details.

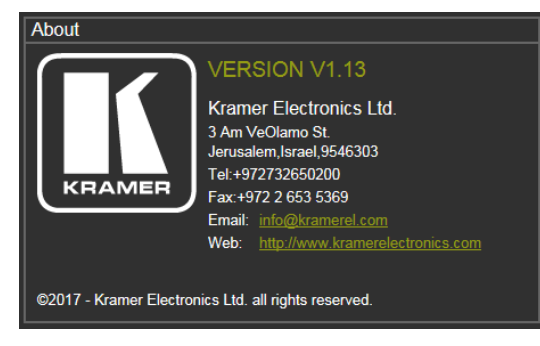

Figure 34: About Page

# **Technical Specifications**

| Inputs           | 6 HDMI                           | On female HDMI connectors (HDCP 1.4)                                                                                                    |
|------------------|----------------------------------|----------------------------------------------------------------------------------------------------|
|                  | 4 VGA                            | On a 15-pin HD connector                                                                                                    |
|                  | 2 CV                             | On RCA connectors                                                                                                    |
|                  | 12 Unbalanced Stereo Audio       | On 3-pin terminal block connectors                                                                                                    |
|                  | 2 Mic                            | On 6mm jack connectors (with selectable 48V phantom power)                                                                                                    |
| Outputs          | 2 HDMI                           | On female HDMI connectors (HDCP 1.4)                                                                                                    |
|                  | 1 S/PDIF                         | On an RCA connector                                                                                                    |
|                  | 1 Balanced Stereo Audio          | On a 5-pin terminal block connector                                                                                                    |
| Video            | Bandwidth                        | Up to 1080p, UXGA                                                                                                    |
|                  | Switching Time Between<br>Inputs | 2 to 3 seconds                                                                                                    |
|                  | Latency                          | Less than 2 frames                                                                                                    |
|                  | Input Color Depth                | Up to 12-bit                                                                                                    |
|                  | Output Resolutions               | Native, 640x480 @60Hz, 800x600 @60Hz, 1024x768<br>@60Hz, 1280x768 @60Hz, 1360x768 @60Hz, 1280x720<br>@60Hz, 1280x800 @60Hz, 1280x1024 @60Hz, 1440x900<br>@60Hz, 1400x1050 @60Hz, 1680x1050 @60Hz,<br>1600x1200 @60Hz, 1920x1080 @60Hz, 1920x1200<br>@60Hz, 480p @60Hz, 720p @60Hz, 1080i @60Hz, 1080p<br>@60Hz, 576p @50Hz, 720p @50Hz, 1080i @50Hz, 1080p<br>@50Hz |
| Audio            | Input Sampling Rate              | 32kHz, 44.1kHz, 48kHz                                                                                                    |
|                  | Output Sampling Rate             | 48kHz                                                                                                    |
| User Interface   | Controls                         | HDMI 1 to HDMI 6, PC 1 to PC 4 and CV 1 to CV 2 input<br>selector buttons;<br>Freeze, mute buttons;<br>Menu and navigation buttons,<br>Reset to XGA/1080p and lock buttons,<br>RS-232, IR, Ethernet (OSD and Web pages)                                                                                                    |
| Power            | Source                           | 100-240V AC                                                                                                    |
|                  | Consumption                      | 30VA max.                                                                                                    |
| Environmental    | Operating Temperature            | 0° to +40°C (32° to 104°F)                                                                                                    |
| Conditions       | Storage Temperature              | -40° to +70°C (-40° to 158°F)                                                                                                    |
|                  | Humidity                         | 10% to 90%, RHL non-condensing                                                                                                    |
| Physical         | Dimensions                       | 19" x 7" x 1U (W, D, H) rack mountable                                                                                                    |
|                  | Weight                           | 1.8kg (4lbs) approx.                                                                                                    |
| Accessories      | Included                         | Power cord, rack ears, IR remote control                                                                                                    |
| Specifications a | are subject to change without n  | otice at www.kramerav.com                                                                                                    |

## **Default Communication Parameters**

| RS-232                                                                   |                                                                            |
|--------------------------------------------------------------------------|----------------------------------------------------------------------------|
| Baud Rate:                                                               | 9,600                                                                      |
| Data Bits:                                                               | 8                                                                          |
| Stop Bits:                                                               | 1                                                                          |
| Parity:                                                                  | None                                                                       |
| Ethernet                                                                 |                                                                            |
| To reset the IP settings to the factory reset val<br>YES and press Enter | ues go to: Menu-> Factory-> RESET->Change the option to                    |
| IP Address:                                                              | 192.168.1.39                                                               |
| Subnet mask:                                                             | 255.255.0.0                                                                |
| Default gateway:                                                         | 0.0.0.0                                                                    |
| Default TCP Port #:                                                      | 5000                                                                       |
| Full Factory Reset                                                       |                                                                            |
| OSD                                                                      | Go to: Menu-> Factory-> RESET->Change the option to<br>YES and press Enter |
| RS-232/Ethernet (TCP) Command Protocol                                   |                                                                            |
| Command Format:                                                          | ASCII protocol 3000                                                        |
| Example (Route the video HDMI3 input to the output ports):               | #ROUTE 1,1,3 <cr></cr>                                                     |

## **Input Resolutions**

| Resolution/Refresh Rate   | Composite | PC  | HDMI |
|---------------------------|-----------|-----|------|
| 4801/5761                 | Yes       |     |      |
| 480P/576P                 |           |     | Yes  |
| 720P@(50/60)              |           |     | Yes  |
| 10801@(50/60)             |           |     | Yes  |
| 1080P@(50/60)             |           |     | Yes  |
| 1080P@(24/25/30)          |           |     | Yes  |
| VGA@(60/67/72/75/85)      |           |     | Yes  |
| SVGA@(56/60/72/75)        |           | Yes | Yes  |
| XGA@(60/70/75)            |           | Yes | Yes  |
| SXGA@(60/75)              |           | Yes | Yes  |
| 1280X960@60               |           | Yes | Yes  |
| 1280x720@60               |           |     | Yes  |
| 1920X1080@60              |           | Yes | Yes  |
| UXGA@60(1600X1200)        |           | Yes | Yes  |
| WXGA@60(1280x800)         |           | Yes | Yes  |
| WXGA+@60(1440x900)        |           | Yes | Yes  |
| WXGA@60(1366x768)         |           | Yes | Yes  |
| SXGA+@60(1400x1050)       |           | Yes | Yes  |
| 1600X900@60 RB            |           | Yes | Yes  |
| WSXGA@60 RB(1680x1050 RB) |           | Yes | Yes  |

# The RS-232/Ethernet (TCP) Communication Protocol

The VP-445 Presentation Switcher/Scaler can be operated using the Kramer Protocol 3000 serial commands. The command framing varies according to how you interface with the VP-445. In the following example, a basic video input switching command that routes a layer 1 video signal to HDBT out 1 from HDMI input 2 (ROUTE 1,1,2), is entered as follows:

• Terminal communication software, such as Hercules:

| S Hercules SETUP utility by HW-group.com                                                                                                    |                                                                                                    |
|----------------------------------------------------------------------------------------------------|----------------------------------------------------------------------------------------------------|
| UDP Setup Serial TCP Client   TCP Server   UDP   Tes                                                                                                   | Mode About                                                                                                    |
| Received/Sert data<br>#ROUTE 1,1,2~018MUTE 1,1<br>~018WUTE 1,1,2<br>~018WUTE 1,0<br>~018WHUTE 1,0<br>~018WHUTE 1,0<br>~018WHUTE 1,0<br>~018WOUTE 1,1,2 | Secial<br>Name<br>COM3 w<br>Band<br>IntS200 w<br>Data size<br>8 w<br>Pohy<br>Inone w<br>Handshale<br>OFF w<br>Mode<br>Free w |
| Modem lines                                                                                                    | Close                                                                                                    |
| ##ROUTE 1.1.2 <cr></cr>                                                                                                    | T HEX Send                                                                                                    |
|                                                                                                    | www.HW-group.com                                                                                                    |
| J                                                                                                    | Hercules SETUP etility                                                                                                    |
|                                                                                                    | THEX Send Version 3.1.2                                                                                                    |

The framing of the command varies according to the terminal communication software. This command is used for demonstration purposes only and its syntax may vary per device.

• K-Touch Builder (Kramer software):

| 'Device Code (17)' PROPERTIES |                  |            |  |  |
|-------------------------------|------------------|------------|--|--|
| name                          | Device Code (17) | <u>8</u> 2 |  |  |
| data                          | #ROUTE 1,1,2\x0D | <u>82</u>  |  |  |

• K-Config (Kramer configuration software):

| Command Syntax      | Display Command as | C Hex | C Decimal | ASCII |
|---------------------|--------------------|-------|-----------|-------|
| "#ROUTE 1,1,2",0x0D |                    |       | Set       | Clear |

 $(\mathbf{i})$ 

All the examples provided in this section are based on using the Kramer K-Config software.

You can enter commands directly using terminal communication software (e.g., Hercules) by connecting a PC to the serial or Ethernet port on the **VP-445**. To enter CR press the Enter key (LF is also sent but is ignored by the command parser).

Commands sent from various non-Kramer controllers (e.g., Crestron) may require special coding for some characters (such as, /x##). For more information, refer to your controller's documentation.

For more information about:

- Using Protocol 3000 commands, see <u>Understanding Protocol 3000</u> on page <u>32</u>
- General syntax used for Protocol 3000 commands, see
- •Spaces between parameters or command terms are ignored. Commands in the string do not execute until the closing character is entered. A separate response is sent for every command in the chain.
- Kramer Protocol 3000 Syntax on page <u>32</u>
- Protocol 3000 commands available for the VP-445, see Protocol 3000 Commands on page <u>33</u>

## **Understanding Protocol 3000**

Protocol 3000 commands are structured according to the following:

- Command A sequence of ASCII letters (A-Z, a-z and -). A command and its parameters must be separated by at least one space.
- **Parameters –** A sequence of alphanumeric ASCII characters (0-9, A-Z, a-z and some special characters for specific commands). Parameters are separated by commas.
- **Message string –** Every command entered as part of a message string begins with a message starting character and ends with a message closing character.

A string can contain more than one command. Commands are separated by a pipe (|) character.

The maximum string length is 64 characters.

#### • Message starting character:

- # For host command/query
- ~ For device response
- Device address K-NET Device ID followed by @ (optional, K-NET only)
- Query sign ? follows some commands to define a query request
- Message closing character:

CR – Carriage return for host messages (ASCII 13)

CR LF – Carriage return for device messages (ASCII 13) and line-feed (ASCII 10)

• **Command chain separator character** – Multiple commands can be chained in the same string. Each command is delimited by a pipe character (|). When chaining commands, enter the message starting character and the message closing character only at the beginning and end of the string.

 $(\mathbf{i})$ 

Spaces between parameters or command terms are ignored. Commands in the string do not execute until the closing character is entered. A separate response is sent for every command in the chain.

## **Kramer Protocol 3000 Syntax**

The Kramer Protocol 3000 syntax uses the following delimiters:

- CR = Carriage return (ASCII 13 = 0x0D)
- LF = Line feed (ASCII 10 = 0x0A)
- SP = Space (ASCII 32 = 0x20)

Some commands have short name syntax in addition to long name syntax to enable faster typing. The response is always in long syntax.

The Protocol 3000 syntax is in the following format:

Host Message Format:

| Start | Address (optional) | Body    | Delimiter |
|-------|--------------------|---------|-----------|
| #     | Device_id@         | Message | CR        |

• Simple Command – Command string with only one command without addressing:

| Start | Body                                       | Delimiter |
|-------|--------------------------------------------|-----------|
| #     | <b>Command</b> SP Parameter_1,Parameter_2, | CR        |

• Command String – Formal syntax with command concatenation and addressing:

| Start | Address    | Body                                               | Delimiter |
|-------|------------|----------------------------------------------------|-----------|
| #     | Device_id@ | Command_1 Parameter1_1,Parameter1_2,               | CR        |
|       |            | <b>Command_2</b> <i>Parameter2_1,Parameter2_2,</i> |           |
|       |            | <b>Command_3</b> <i>Parameter3_1,Parameter3_2,</i> |           |

### Device Message Format:

| Start | Address (optional) | Body    | Delimiter |
|-------|--------------------|---------|-----------|
| ~     | Device_id@         | Message | CR LF     |

• **Device Long Response** – Echoing command:

| Start | Address (optional) | Body                              | Delimiter |
|-------|--------------------|-----------------------------------|-----------|
| ~     | Device_id@         | Command SP [Param1,Param2] result | CR LF     |

## **Protocol 3000 Commands**

This section includes the following commands:

- System Commands (see System Commands on page 34)
- Switching/Routing Commands (see <u>Switching/Routing Commands</u> on page <u>40</u>)
- Video Commands (see <u>MENU-CMD</u> on page <u>40</u>)
- Audio Commands (see <u>Audio Commands</u> on page <u>44</u>)
- Communication Commands (see <u>Communication Commands</u> on page <u>53</u>)

## **System Commands**

| Command    | Description                                    |
|------------|------------------------------------------------|
| #          | Protocol handshaking (system mandatory)        |
| BUILD-DATE | Get device build date (system mandatory)       |
| FACTORY    | Reset to factory default configuration         |
| HELP       | Get command list (system mandatory)            |
| MODEL      | Get device model (system mandatory)            |
| PROT-VER   | Get device protocol version (system mandatory) |
| RESET      | Reset device (system mandatory)                |
| SN         | Get device serial number (system mandatory)    |
| VERSION    | Get device firmware version (system mandatory) |
| DISPLAY    | Get output HPD status (system)                 |
| HDCP-MOD   | Set/get HDCP mode (system)                     |
| LOCK-FP    | Get front panel lock state (system)            |

#### #

| Functions                                                                         |                                         | Permission       | Transparency |  |
|-----------------------------------------------------------------------------------|-----------------------------------------|------------------|--------------|--|
| Set:                                                                              | #                                       | End User         | Public       |  |
| Get:                                                                              | -                                       | -                | -            |  |
| Description                                                                       |                                         | Syntax           |              |  |
| Set:                                                                              | Protocol handshaking                    | #CR              |              |  |
| Get:                                                                              | -                                       | -                |              |  |
| Response                                                                          |                                         |                  |              |  |
| ~nn@SPOKC                                                                         | CR LF                                   |                  |              |  |
| Notes                                                                             |                                         |                  |              |  |
| Validates the                                                                     | e Protocol 3000 connection and gets the | e machine number |              |  |
| Step-in master products use this command to identify the availability of a device |                                         |                  |              |  |
| K-Config Example                                                                  |                                         |                  |              |  |
| "#",0x0D                                                                          |                                         |                  |              |  |

#### **BUILD-DATE**

| Functions                                                                       |                       | Permission     | Transparency |
|---------------------------------------------------------------------------------|-----------------------|----------------|--------------|
| Set:                                                                            | BUILD-DATE            | End User       | -            |
| Get:                                                                            | -                     | -              | -            |
| Description                                                                     |                       | Syntax         |              |
| Set:                                                                            |                       |                |              |
| Get:                                                                            | get device build date | #BUILD-DATE?CR |              |
| Response                                                                        |                       |                |              |
| ~nn@BUILD-DATESPdateSPtimeCR LF                                                 |                       |                |              |
| Parameters                                                                      |                       |                |              |
| date - Format: YYYY/MM/DD where YYYY = Year, MM = Month, DD = Day               |                       |                |              |
| <pre>time - Format: hh:mm:ss where hh = hours, mm = minutes, ss = seconds</pre> |                       |                |              |
| K-Config Example                                                                |                       |                |              |
| Read the de                                                                     | vice build date:      |                |              |

"#BUILD-DATE?",0x0D

#### FACTORY

| Functions                                                                                                    |                                                | Permission | Transparency |  |
|----------------------------------------------------------------------------------------------------|------------------------------------------------|------------|--------------|--|
| Set:                                                                                                    | FACTORY                                        | End User   | Public       |  |
| Get:                                                                                                    | -                                              | -          | -            |  |
| Description                                                                                                    |                                                | Syntax     |              |  |
| Set:                                                                                                    | Reset device to factory defaults configuration | #FACTORYCR |              |  |
| Get:                                                                                                    | -                                              | -          |              |  |
| Response                                                                                                    |                                                |            |              |  |
| ~nn@factoryspokcr_lf                                                                                                    |                                                |            |              |  |
| Notes                                                                                                    |                                                |            |              |  |
| This command deletes all user data from the device. The deletion can take some time.<br>Your device may require powering off and powering on for the changes to take effect. |                                                |            |              |  |
| K-Config Example                                                                                                    |                                                |            |              |  |
| Reset the device to its factory default configuration:                                                                                                    |                                                |            |              |  |
| "#FACTOR                                                                                                    | Y",0x0D                                        |            |              |  |

## HELP

| Functions                                                                                                    |                                               | Permission                         | Transparency |  |
|----------------------------------------------------------------------------------------------------|-----------------------------------------------|------------------------------------|--------------|--|
| Set:                                                                                                    | -                                             | -                                  | -            |  |
| Get:                                                                                                    | HELP                                          | End User                           | Public       |  |
| Description                                                                                                    |                                               | Syntax                             |              |  |
| Set:                                                                                                    | -                                             | -                                  |              |  |
| Get:                                                                                                    | Get command list or help for specific command | 1. #HELPCR<br>2. #HELPSPCOMMAND_NA | <i>Me</i> CR |  |
| Response                                                                                                    |                                               |                                    |              |  |
| 1. Multi-line: ~nn@Device available protocol 3000 commands:CR LFcommand,SP<br>commandCR LF<br>2. Multi-line: ~nn@HELPSPcommand:CR LFdescriptionCR LFUSAGE:usageCR LF |                                               |                                    |              |  |
| Parameters                                                                                                    |                                               |                                    |              |  |
| COMMAND_N                                                                                                    | AME – name of a specific command              |                                    |              |  |
| Notes                                                                                                    |                                               |                                    |              |  |
| To get help for a specific command use: HELPSPCOMMAND_NAMECR_LF                                                                                                    |                                               |                                    |              |  |
| K-Config Example                                                                                                    |                                               |                                    |              |  |
| "#HELP",(                                                                                                    | )x0D                                          |                                    |              |  |

MODEL

| Functions                                                                                                    |                                                                                                    | Permission | Transparency |  |  |
|----------------------------------------------------------------------------------------------------|----------------------------------------------------------------------------------------------------|------------|--------------|--|--|
| Set:                                                                                                    | -                                                                                                    | -          | -            |  |  |
| Get:                                                                                                    | MODEL?                                                                                                    | End User   | Public       |  |  |
| Description                                                                                                    | I Contraction of the second second second second second second second second second second second second second | Syntax     |              |  |  |
| Set:                                                                                                    | -                                                                                                    | -          |              |  |  |
| Get:                                                                                                    | Get device model                                                                                                | #MODEL?CR  |              |  |  |
| Response                                                                                                    |                                                                                                    |            |              |  |  |
| ~nn@MODELSPmodel_nameCR_LF                                                                                                    |                                                                                                    |            |              |  |  |
| Parameters                                                                                                    | ;                                                                                                    |            |              |  |  |
| model_na                                                                                                    | model_name - String of up to 19 printable ASCII chars                                                           |            |              |  |  |
| Notes                                                                                                    |                                                                                                    |            |              |  |  |
| This command identifies equipment connected to Step-in master products and notifies of identity changes to the connected equipment. The Matrix saves this data in memory to answer REMOTE-INFO requests |                                                                                                    |            |              |  |  |
| K-Config Example                                                                                                    |                                                                                                    |            |              |  |  |
|                                                                                                    |                                                                                                    |            |              |  |  |

Get device model: "#MODEL?", 0x0D

#### **PROTV-ER**

| Functions        |                                                    | Permission   | Transparency |  |  |
|------------------|----------------------------------------------------|--------------|--------------|--|--|
| Set:             | -                                                  | -            | -            |  |  |
| Get:             | PROT-VER?                                          | End User     | Public       |  |  |
| Description      |                                                    | Syntax       |              |  |  |
| Set:             | -                                                  | -            |              |  |  |
| Get:             | Get protocol version                               | #PROT-VER?CR |              |  |  |
| Response         |                                                    |              |              |  |  |
| ~nn@prot·        | ~nn@prot-VERSP3000:versionCR LF                    |              |              |  |  |
| Parameters       |                                                    |              |              |  |  |
| Version -        | Version – Format: XX.XX where X is a decimal digit |              |              |  |  |
| K-Config Example |                                                    |              |              |  |  |
| Get the prote    | Get the protocol version:<br>"#PROT-VER?", 0x0D    |              |              |  |  |

RESET

| Functions                    |                                                                                                    | Permission    | Transparency |  |
|------------------------------|----------------------------------------------------------------------------------------------------|---------------|--------------|--|
| Set:                         | RESET                                                                                                    | Administrator | Public       |  |
| Get:                         | -                                                                                                    | -             | -            |  |
| Description                  |                                                                                                    | Syntax        |              |  |
| Set:                         | Reset device                                                                                                    | #RESETCR      |              |  |
| Get:                         | -                                                                                                    | -             |              |  |
| Response                     |                                                                                                    |               |              |  |
| ~nn@resetSPOKCR lf           |                                                                                                    |               |              |  |
| Notes                        |                                                                                                    |               |              |  |
| To avoid loc<br>running this | To avoid locking the port due to a USB bug in Windows, disconnect USB connections immediately after running this command. If the port was locked, disconnect and reconnect the cable to reopen the port. |               |              |  |
| K-Config E>                  | K-Config Example                                                                                                    |               |              |  |
| Reset the device:            |                                                                                                    |               |              |  |
| "#RESET?                     | ",0x0D                                                                                                    |               |              |  |

#### SN

| Functions                                                      |                          | Permission | Transparency |  |
|----------------------------------------------------------------|--------------------------|------------|--------------|--|
| Set:                                                           | -                        | -          | -            |  |
| Get:                                                           | SN?                      | End User   | Public       |  |
| Description                                                    |                          | Syntax     |              |  |
| Set:                                                           | -                        | -          |              |  |
| Get:                                                           | Get device serial number | #SN?CR     |              |  |
| Response                                                       |                          |            |              |  |
| ~nn@SNSP                                                       | serial_numberCR LF       |            |              |  |
| Parameters                                                     |                          |            |              |  |
| <pre>serial_number - 14 decimal digits, factory assigned</pre> |                          |            |              |  |
| K-Config Example                                               |                          |            |              |  |
| Get device serial number:<br>"#SN?", 0x0D                      |                          |            |              |  |

VERSION

| Functions                                                                                  |                    | Permission  | Transparency |  |  |
|--------------------------------------------------------------------------------------------|--------------------|-------------|--------------|--|--|
| Set:                                                                                       | -                  | -           | -            |  |  |
| Get:                                                                                       | VERSION?           | End User    | Public       |  |  |
| Description                                                                                |                    | Syntax      |              |  |  |
| Set:                                                                                       | -                  | -           |              |  |  |
| Get:                                                                                       | Get version number | #VERSION?CR |              |  |  |
| Response                                                                                   |                    |             |              |  |  |
| ~nn@VERSIONSPfirmware_versionCR LF                                                         |                    |             |              |  |  |
| Parameters                                                                                 | Parameters         |             |              |  |  |
| firmware_version - Format: XX.XX.XXX where the digits group are: major.minor.build version |                    |             |              |  |  |
| K-Config Example                                                                           |                    |             |              |  |  |
| Get the firmware version number:                                                           |                    |             |              |  |  |

"#VERSION?",0x0D

### DISPLAY

| Functions                                                                                                    |                                 | Permission      | Transparency |  |
|----------------------------------------------------------------------------------------------------|---------------------------------|-----------------|--------------|--|
| Set:                                                                                                    | -                               | -               | -            |  |
| Get                                                                                                    | DISPLAY?                        | End User        | System       |  |
| Description                                                                                                    | า                               | Syntax          |              |  |
| Set:                                                                                                    | -                               | -               |              |  |
| Get:                                                                                                    | Get output HPD status           | #DISPLAY?SPP1CR |              |  |
| Response                                                                                                    |                                 |                 |              |  |
| ~nn@DISI                                                                                                    | PLAYSPP1CR LF                   |                 |              |  |
| Parameters                                                                                                    | 5                               |                 |              |  |
| P1 – Outpu                                                                                                    | t number: 0 (HDMI 1), 1 (HDMI2) |                 |              |  |
| Response                                                                                                    | triggers                        |                 |              |  |
| After execution, response is sent to the com port from which the Get was received<br>Response is sent after every change in output HPD status ON to OFF<br>Response is sent after every change in output HPD status OFF to ON and ALL parameters (new EDID,<br>etc.) are stable and valid |                                 |                 |              |  |
| K-Config Example                                                                                                    |                                 |                 |              |  |
| Get the output HPD status of HDMI 1:                                                                                                    |                                 |                 |              |  |
| "#DISPLAY? 1",0x0D                                                                                                    |                                 |                 |              |  |

HDCP-MOD

| HDCP-IV                                                                                     | IOD                                                                                     |                              |                           |  |  |  |
|---------------------------------------------------------------------------------------------|-----------------------------------------------------------------------------------------|------------------------------|---------------------------|--|--|--|
| Functio                                                                                     | Functions Permission Transparency                                                       |                              |                           |  |  |  |
| Set:                                                                                        | HDCP-MOD                                                                                | Administrator                | Public                    |  |  |  |
| Get:                                                                                        | HDCP-MOD?                                                                               | End User                     | System                    |  |  |  |
| Descrip                                                                                     | tion                                                                                    | Syntax                       |                           |  |  |  |
| Set:                                                                                        | Set HDCP mode                                                                           | #HDCP-MODSPP1,P2,            | P3CR                      |  |  |  |
| Get:                                                                                        | Get HDCP mode                                                                           | #HDCP-MOD?SPP1,P2            | CR                        |  |  |  |
| Respon                                                                                      | Se                                                                                      |                              |                           |  |  |  |
| Set / Ge                                                                                    | t:~nn@HDCP-MODSPP1,P2,P3CRLF                                                            |                              |                           |  |  |  |
| Parame                                                                                      | ters                                                                                    |                              |                           |  |  |  |
| P1 – Inp                                                                                    | out or Output: 0 (Input), 1 (Output)                                                    |                              |                           |  |  |  |
| P2 <b>– Sca</b>                                                                             | P2 – Scaler for Input: 0–5 (HDMI 1 - HDMI 6) and scaler for output 0–1 (HDMI 1, HDMI 2) |                              |                           |  |  |  |
| P3 – status for Input: 0 (Off), 1 (On) and status for Output: 2 (Follow In), 3 (Follow Out) |                                                                                         |                              |                           |  |  |  |
| Respon                                                                                      | se triggers                                                                             |                              |                           |  |  |  |
| Respons                                                                                     | se is sent to the com port from which the Set (b                                        | pefore execution) / Get comm | nand was received         |  |  |  |
| Respons                                                                                     | se is sent to all com ports after execution if HI                                       | DCP-MOD was set any othe     | r external control device |  |  |  |
| (button press, device menu and similar) or genlock status changed                           |                                                                                         |                              |                           |  |  |  |
|                                                                                             |                                                                                         |                              |                           |  |  |  |
| HDCP supported _ HDCP ON [default]                                                          |                                                                                         |                              |                           |  |  |  |
| HDCP not supported – HDCP OFF                                                               |                                                                                         |                              |                           |  |  |  |
| HDCP support changes following detected sink – MIRROR OUTPUT                                |                                                                                         |                              |                           |  |  |  |
| K-Config Example                                                                            |                                                                                         |                              |                           |  |  |  |
| Set HDCP mode on HDMI 1 output to Follow out:                                               |                                                                                         |                              |                           |  |  |  |
| "#HDCP-MOD 1,0,3",0x0D                                                                      |                                                                                         |                              |                           |  |  |  |

### LOCK-FP

| Functions                               |                            | Permission                    | Transparency |  |
|-----------------------------------------|----------------------------|-------------------------------|--------------|--|
| Set:                                    | LOCK-FP                    | End User                      | -            |  |
| Get:                                    | LOCK-FP?                   | End User                      | System       |  |
| Description                             |                            | Syntax                        |              |  |
| Set:                                    | Lock front panel           | #LOCK-FP <mark>SP</mark> P1CR |              |  |
| Get:                                    | Get front panel lock state | #LOCK-FP?CR                   |              |  |
| Response                                | Response                   |                               |              |  |
| nn@LOCK-                                | FPSPP1SPOKCR LF            |                               |              |  |
| Parameters                              |                            |                               |              |  |
| P1 - 0 (No) 1 (Yes)                     |                            |                               |              |  |
| K-Config Example                        |                            |                               |              |  |
| Lock front panel:<br>"#LOCK-FP 1", 0x0D |                            |                               |              |  |

## **Switching/Routing Commands**

| Command  | Description           |  |
|----------|-----------------------|--|
| ROUTE    | Set/get layer routing |  |
| MENU-CMD | Set menu navigation   |  |

### ROUTE

| Functi                                           | ons               | Permission        | Transparency |
|--------------------------------------------------|-------------------|-------------------|--------------|
| Set:                                             | ROUTE             | End User          | -            |
| Get:                                             | ROUTE?            | End User          | Switching    |
| Descri                                           | ption             | Syntax            |              |
| Set:                                             | Set layer routing | #ROUTESPP1,P2,P3C | R            |
| Get:     Get layer routing     #ROUTE?SPP1, P2CR |                   |                   |              |
| Response                                         |                   |                   |              |

~nn@ROUTESPP1,P2,P3CR LF

#### Parameters

P1 – Layer number: 1 (Video)

P2 – Scaler: 1

P3 – Video inputs: 0~11 (see Port Number Key on page 57)

#### Notes

This command replaces all other routing commands.

K-Config Example

Select the HDMI 2 input to route to the outputs:

## "#ROUTE 1,1,2",0x0D

#### **MENU-CMD**

| Functions                             |                                                         | Permission      | Transparency |  |
|---------------------------------------|---------------------------------------------------------|-----------------|--------------|--|
| Set:                                  | MENU-CMD                                                | End User        | Public       |  |
| Get:                                  |                                                         | End User        |              |  |
| Descri                                | ption                                                   | Syntax          |              |  |
| Set:                                  | Set menu navigation                                     | #ROUTESPParamCR |              |  |
| Get:                                  |                                                         |                 |              |  |
| Respo                                 | nse                                                     |                 |              |  |
| ~nn@1                                 | ~nn@MENU_CMDSPParamCR LF                                |                 |              |  |
| Param                                 | eters                                                   |                 |              |  |
| Param                                 | Param - Menu=1, Enter=2, Up=4, Down=5, Right=6, Left=7) |                 |              |  |
| Notes                                 |                                                         |                 |              |  |
| This command emulates menu navigation |                                                         |                 |              |  |
| K-Config Example                      |                                                         |                 |              |  |
| Select<br>``#MEN                      | Select menu:<br>"#MENU-CMD 1",0x0D                      |                 |              |  |

## Video Commands

| Command     | Description                      |
|-------------|----------------------------------|
| VID-RES     | Set/get ADC (VGA) sampling phase |
| VMUTE       | Set/get video on output mute     |
| VFRZ        | Set/get the freeze on output     |
| IMAGE-PROP  | Set/get the image size           |
| SCLR-PCAUTO | Set PC auto sync of scaler       |

### **VID-RES**

| Functions                     |                      | Permission                             | Transparency |
|-------------------------------|----------------------|----------------------------------------|--------------|
| Set:                          | VID-RES              | End User                               | Public       |
| Get                           | VID-RES?             | End User                               | Video        |
| Description                   |                      | Syntax                                 |              |
| Set:                          | Set video resolution | #VID-RES <mark>SP</mark> P1,P2,P3,P4CR |              |
| Get: Get video resolution     |                      | #VID-RES?SPP1,P2,P3C                   | R            |
| Response                      |                      |                                        |              |
| ~nn@VID-RESSPP1,P2,P3,P4CR LF |                      |                                        |              |

#### Parameters

P1 - 0 (Input), 1 (Output)

P2 - 1 (Scaler)

P3-0 (Off)

P4 – Select video resolutions: 200–223 (see Output Resolutions key on page 57)

#### Response triggers

After execution, response is sent to the com port from which the Set /Get was received After execution, response is sent to all com ports if VID-RES was set by any other external control device (button press, device menu and similar)

#### Notes

"Set" command is only applicable for stage=Output

"Set" command with *is\_native*=ON sets native resolution on selected output (resolution index sent = 0). Device sends as answer actual VIC ID of native resolution

"Get" command with *is\_native*=ON returns native resolution VIC, with *is\_native*=OFF returns current resolution

To use "custom resolutions" (entries 100-105), define them using command DEF-RES

#### K-Config Example

Set video resolution on output to 1360x768 @60Hz:

"#VID-RES 1,1,0,204",0x0D

VMUTE

| Functions                                             |                                    | Permission      | Transparency |  |
|-------------------------------------------------------|------------------------------------|-----------------|--------------|--|
| Set:                                                  | VMUTE                              | End User        | Public       |  |
| Get:                                                  | VMUTE?                             | End User        | Video        |  |
| Description                                           |                                    | Syntax          |              |  |
| Set:                                                  | Set enable/disable video on output | #VMUTESPP1,P2CR |              |  |
| Get:                                                  | Get video on output status         | #VMUTE?SPP1SPCR |              |  |
| Response                                              |                                    |                 |              |  |
| Set / Get: ~r                                         | Set / Get: ~nn@VMUTESPP1, P2CR LF  |                 |              |  |
| Parameters                                            |                                    |                 |              |  |
| P1 – Scaler                                           | number: 1 (Scaler)                 |                 |              |  |
| P2 –video mute status: 0 (Off), 1 (On)                |                                    |                 |              |  |
| K-Config Example                                      |                                    |                 |              |  |
| Set Mute video on output to off:<br>"#VMUTE 1,0",0x0D |                                    |                 |              |  |

### VFRZ

| Functions                                             |                             | Permission     | Transparency |
|-------------------------------------------------------|-----------------------------|----------------|--------------|
| Set:                                                  | VFRZ                        | End User       | -            |
| Get:                                                  | VFRZ?                       | End User       | Video        |
| Description                                           |                             | Syntax         |              |
| Set:                                                  | Set freeze video on output  | #VFRZSPP1,P2CR |              |
| Get:                                                  | Get freeze on output status | #VFRZ?SPP1CR   |              |
| Response                                              |                             |                |              |
| Set / Get: ~r                                         | nn@VFRSPP1,P2CR LF          |                |              |
| Parameters                                            |                             |                |              |
| P1 – 1 (Scal                                          | er)                         |                |              |
| P2 – freeze status: 0 (Off), 1 (On)                   |                             |                |              |
| K-Config Example                                      |                             |                |              |
| Set freeze video output to off:<br>"#TREBLE 1,0",0x0D |                             |                |              |

#### **IMAGE PROP**

| Functions   |                    | Permission           | Transparency |
|-------------|--------------------|----------------------|--------------|
| Set:        | IMAGE-PROP         | End User             | Public       |
| Get:        | IMAGE-PROP?        | End User             | Video        |
| Description |                    | Syntax               |              |
| Set:        | Set the image size | #IMAGE-PROPSPP1CR    |              |
| Get:        | Get the image size | #IMAGE-PROP?SPP1,,P6 | SCR          |

Response

Set / Get: ~nn@IMAGE-PROPSPP1, P2...CR LF

#### Parameters

P1 - 1 (Scaler)

P2 – Image size: 0 (Over Scan), 1 (Full), 2 (Best Fit), 3 (PanScan), 4 (Letter Box), 5 (Under 2), 6 (Under1)

#### Response triggers

Response is sent to the com port from which the Set (before execution) / Get command was received After execution, response is sent to all com ports if CMD-NAME was set any other external control device (button press, device menu and similar) or genlock status was changed

Notes

Sets the image properties of the selected scaler

#### K-Config Example

Set the image size to PanScan: "#IMAGE-PROP 1,3",0x0D

### SCLR-PCAUTO

| Functions                                                                                                    |                                                                       | Permission            | Transparency |  |
|----------------------------------------------------------------------------------------------------|-----------------------------------------------------------------------|-----------------------|--------------|--|
| Set:                                                                                                    | SCLR-PCAUTO                                                           | End User              | Public       |  |
| Get:                                                                                                    |                                                                       | End User              | Video        |  |
| Description                                                                                                    |                                                                       | Syntax                |              |  |
| Set:                                                                                                    | Set PC auto sync of scaler                                            | #SCLR-PCAUTOSPP1,P2CF | 3            |  |
| Get:                                                                                                    |                                                                       |                       |              |  |
| Response                                                                                                    |                                                                       |                       |              |  |
| Set / Get: ~ 🛛                                                                                                    | nn@SCLR-PCAUTOSPP1,P2.                                                | CR LF                 |              |  |
| Parameters                                                                                                    |                                                                       |                       |              |  |
| P1 – 1 (Scal                                                                                                    | ler)                                                                  |                       |              |  |
| P2 – 1 (Yes)                                                                                                    | )                                                                     |                       |              |  |
| Response triggers                                                                                                    |                                                                       |                       |              |  |
| Response is sent to the com port from which the Set (before execution) / Get command was received<br>After execution, response is sent to all com ports if CMD-NAME was set any other external control device<br>(button press, device menu and similar) or genlock status was changed |                                                                       |                       |              |  |
| Notes                                                                                                    |                                                                       |                       |              |  |
| Sets the PC Auto sync of the selected scaler                                                                                                    |                                                                       |                       |              |  |
| K-Config Example                                                                                                    |                                                                       |                       |              |  |
| Set the PC a<br>``#SCLR-PC                                                                                                    | Set the PC auto sync of the scaler to yes:<br>"#SCLR-PCAUTO 1,1",0x0D |                       |              |  |

## **Audio Commands**

| Command          | Description                                 |
|------------------|---------------------------------------------|
| AUD-LVL          | Set/get input/output volume                 |
| MUTE             | Mute the output                             |
| AUD-EMB          | Set/get audio in video embedding status     |
| BASS             | Set/get the audio bass level                |
| TREBLE           | Set/get the audio treble level              |
| LOUDNESS         | Set/get the loudness                        |
| SCLR-AS          | Set/get the auto sync off timer             |
| SCLR-AUDIO-DELAY | Set/get the scaler audio delay              |
| MIC-GAIN         | Set/get the microphone gain                 |
| TLK              | Set/get the talkover mode status            |
| MIC-TLK          | Set/get the microphone talkover mode status |
| MIC-SELECT       | Select/get the microphone                   |
| STANDBY          | Set/get the standby mode status             |

AUD-LVL

| Functions                                                                                                    |                                                                 | Permission        | Transparency |  |  |
|----------------------------------------------------------------------------------------------------|-----------------------------------------------------------------|-------------------|--------------|--|--|
| Set:                                                                                                    | AUD-LVL                                                         | End User          | -            |  |  |
| Get:                                                                                                    | AUD-LVL?                                                        | End User          | Audio        |  |  |
| Description                                                                                                    |                                                                 | Syntax            |              |  |  |
| Set:                                                                                                    | Set audio level in specific amplifier stage                     | #AUD-LVLSPP1,P2,P | 3CR          |  |  |
| Get:                                                                                                    | Get audio level in specific amplifier stage                     | #AUD-LVL?SPP1,P2C | R            |  |  |
| Response                                                                                                    |                                                                 |                   |              |  |  |
| ~nn@AUD-I                                                                                                    | LVLSPP1,P2CR LF                                                 |                   |              |  |  |
| Parameters                                                                                                    |                                                                 |                   |              |  |  |
| P1 – Input and Output: 0 (Input), 1 (Output)                                                                                                    |                                                                 |                   |              |  |  |
| <ul> <li>P2-0~11 (audio inputs) see Port Number Key on page 57, 0 (Audio output)</li> <li>Note that you can choose an input channel or the output, based on the selected P1.</li> </ul> |                                                                 |                   |              |  |  |
| P3-0-100                                                                                                    | (audio level) minus sign precedes negative va                   | alues.            |              |  |  |
|                                                                                                    | ++ increase current value,                                      |                   |              |  |  |
| – – decrease current value                                                                                                    |                                                                 |                   |              |  |  |
| K-Config Example                                                                                                    |                                                                 |                   |              |  |  |
| Set the HDM                                                                                                    | Set the HDMI 45 input AUD-LVL to 75:<br>``#AUD-LVL 0,3,75",0x0D |                   |              |  |  |

AUD-EMB

| Functions                                                                                                    |                                           | Permission        | Transparency |  |
|----------------------------------------------------------------------------------------------------|-------------------------------------------|-------------------|--------------|--|
| Set:                                                                                                    | AUD-EMB                                   | End User          | Public       |  |
| Get:                                                                                                    | AUD-EMB?                                  | End User          | Public       |  |
| Description                                                                                                    |                                           | Syntax            |              |  |
| Set:                                                                                                    | Set audio in video embedding status       | # AUD-EMB Spin, o | ut,statusCR  |  |
| Get:                                                                                                    | Get audio in video embedding status       | # AUD-EMB?Spin,o  | utCR         |  |
| Response                                                                                                    |                                           |                   |              |  |
| Set / Get: ~                                                                                                    | nn@AUD-EMB Spin,out,statusCR I            | 'E.               |              |  |
| Parameters                                                                                                    |                                           |                   |              |  |
| in – audio input to be embedded: HDMI 1=0, HDMI 2=1, HDMI 3=2, HDMI 4=3, HDMI 5=4, HDMI 6=5                                                                                                    |                                           |                   |              |  |
| out - output=0                                                                                                    |                                           |                   |              |  |
| status – embedding status: Analog=0, Embedded=1, Automatic=2                                                                                                    |                                           |                   |              |  |
| Response t                                                                                                    | riggers                                   |                   |              |  |
| Response is sent to the com port from which the Set (before execution)/Get command was received<br>After execution, response is sent to all com ports if AUD-EMB was set by any other external control<br>device (button press, device menu and similar) |                                           |                   |              |  |
| K-Config Ex                                                                                                    | cample                                    |                   |              |  |
| Embed HDM<br>"#AUD-EM                                                                                                    | <b>11 input 1 audio:</b><br>B 0,0,1",0x0D |                   |              |  |

MUTE

| Functions                                                                                                    |                            | Permission      | Transparency |  |
|----------------------------------------------------------------------------------------------------|----------------------------|-----------------|--------------|--|
| Set:                                                                                                    | MUTE                       | End User        | Public       |  |
| Get:                                                                                                    | MUTE?                      | End User        | Audio        |  |
| Description                                                                                                    |                            | Syntax          |              |  |
| Set:                                                                                                    | Mute the selected output   | #MUTESPP1, P2CR |              |  |
| Get:                                                                                                    | Mute the selected output   | #MUTE?SPP1CR    |              |  |
| Response                                                                                                    |                            |                 |              |  |
| Set / Get: ~                                                                                                    | nn@MUTESPP1,P2CR LF        |                 |              |  |
| Parameters                                                                                                    |                            |                 |              |  |
| P1 – 1 (Scal                                                                                                    | er)                        |                 |              |  |
| P2 – mute th                                                                                                    | ne output: 0 (Off), 1 (On) |                 |              |  |
| Response ti                                                                                                    | riggers                    |                 |              |  |
| Response is sent to the com port from which the Set (before execution) / Get command was received<br>After execution, response is sent to all com ports if CMD-NAME was set any other external control device<br>(button press, device menu and similar) or genlock status was changed |                            |                 |              |  |
| Notes                                                                                                    |                            |                 |              |  |
| Mutes the selected audio output                                                                                                    |                            |                 |              |  |
| K-Config Ex                                                                                                    | K-Config Example           |                 |              |  |
| Mute the out                                                                                                    | <b>put:</b><br>1″,0x0D     |                 |              |  |

#### BASS

| Functions                                                                                                    |                                  | Permission          | Transparency |  |  |
|----------------------------------------------------------------------------------------------------|----------------------------------|---------------------|--------------|--|--|
| Set:                                                                                                    | BASS                             | End User            | Public       |  |  |
| Get:                                                                                                    | BASS?                            | End User            | Audio        |  |  |
| Description                                                                                                    |                                  | Syntax              |              |  |  |
| Set:                                                                                                    | Set audio bass level             | #BASSSPchannel,bass | _levelCR     |  |  |
| Get:                                                                                                    | Get audio bass level             | #BASS?SPchannelCR   |              |  |  |
| Response                                                                                                    | Response                         |                     |              |  |  |
| ~nn@BASS                                                                                                    | SPchannel,bass_levelCR LF        |                     |              |  |  |
| Parameters                                                                                                    |                                  |                     |              |  |  |
| channel – 1 (scaler)                                                                                                    |                                  |                     |              |  |  |
| bass_leve                                                                                                    | el – 0-30 (value)                |                     |              |  |  |
| audio parameter in Kramer units, minus sign precedes negative values<br>++ increase current value<br>decrease current value |                                  |                     |              |  |  |
| K-Config Example                                                                                                    |                                  |                     |              |  |  |
| Set the bass<br>"#BASS 1,                                                                                                   | <b>level to 15</b> :<br>15″,0x0D |                     |              |  |  |

TREBLE

| Functions                         |                                                                                                   | Permission         | Transparency   |  |
|-----------------------------------|---------------------------------------------------------------------------------------------------|--------------------|----------------|--|
| Set:                              | TREBLE                                                                                            | End User           | Public         |  |
| Get:                              | TREBLE?                                                                                           | End User           | Audio          |  |
| Description                       |                                                                                                   | Syntax             |                |  |
| Set:                              | Set audio treble level                                                                            | #TREBLESPchannel,t | creble_levelCR |  |
| Get:                              | Get audio treble level                                                                            | #TREBLE?SPchannel  | CR             |  |
| Response                          |                                                                                                   |                    |                |  |
| ~nn@TREBI                         | ~nn@TREBLESPchannel,treble_levelCR LF                                                             |                    |                |  |
| Parameters                        |                                                                                                   |                    |                |  |
| channel-                          | 1 (scaler)                                                                                        |                    |                |  |
| treble_le                         | evel – 0-30 <b>(value)</b>                                                                        |                    |                |  |
| audio param<br>++ increase        | audio parameter in Kramer units, minus sign precedes negative values<br>++ increase current value |                    |                |  |
| decrease current value            |                                                                                                   |                    |                |  |
| K-Config Example                  |                                                                                                   |                    |                |  |
| Set the audio treble level to 25: |                                                                                                   |                    |                |  |
| "#TREBLE 1,25",0x0D               |                                                                                                   |                    |                |  |

#### LOUDNESS

| Functions                                     |                                     | Permission                         | Transparency |  |  |
|-----------------------------------------------|-------------------------------------|------------------------------------|--------------|--|--|
| Set:                                          | LOUDNESS                            | End User                           | Public       |  |  |
| Get:                                          | LOUDNESS?                           | End User                           | Audio        |  |  |
| Description                                   |                                     | Syntax                             |              |  |  |
| Set:                                          | Set audio loudness                  | #LOUDNESS?SPchannel                | ,loudnessCR  |  |  |
| Get:                                          | Get audio loudness                  | #LOUDNESS? <mark>SP</mark> channel | CR           |  |  |
| Response                                      | Response                            |                                    |              |  |  |
| ~nn@loudn                                     | ~nn@LOUDNESSSPchannel,loudnessCR LF |                                    |              |  |  |
| Parameters                                    |                                     |                                    |              |  |  |
| channel-                                      | 1 (scaler)                          |                                    |              |  |  |
| loudness - 0 (Off), 1 (On)                    |                                     |                                    |              |  |  |
| K-Config Example                              |                                     |                                    |              |  |  |
| Set the Loudness off:<br>"#LOUDNESS 1,0",0x0D |                                     |                                    |              |  |  |

Scaler-As

| Functions                                                                                                    |                                        | Permission         | Transparency |  |
|----------------------------------------------------------------------------------------------------|----------------------------------------|--------------------|--------------|--|
| Set:                                                                                                    | SCLR-AS                                | End User           | Public       |  |
| Get:                                                                                                    | SCLR-AS?                               | End User           | Audio        |  |
| Description                                                                                                    |                                        | Syntax             |              |  |
| Set:                                                                                                    | Set the auto sync off timer            | #SCLR-ASSPP1,P2CR  |              |  |
| Get:                                                                                                    | Get the auto sync off timer definition | #SCLR-AS?SPP1CR    |              |  |
| Response                                                                                                    |                                        |                    |              |  |
| Set / Get: ~r                                                                                                    | n@SCLR-ASSPP1,P2CR LE                  |                    |              |  |
| Parameters                                                                                                    |                                        |                    |              |  |
| P1 - Scaler=                                                                                                    | =1                                     |                    |              |  |
| P2 – for sett                                                                                                    | ing the auto sync timer: Disable       | =0, Fast=1, Slow=2 |              |  |
| Response ti                                                                                                    | riggers                                |                    |              |  |
| Response is sent to the com port from which the Set (before execution) / Get command was received<br>After execution, response is sent to all com ports if CMD-NAME was set any other external control device<br>(button press, device menu and similar) or genlock status was changed |                                        |                    |              |  |
| Notes                                                                                                    |                                        |                    |              |  |
| Sets the Auto Sync features for the selected Scaler                                                                                                    |                                        |                    |              |  |
| K-Config Example                                                                                                    |                                        |                    |              |  |
| Set the auto sync off timer to slow:                                                                                                    |                                        |                    |              |  |
| "#SCLR-AS 1,2",0x0D                                                                                                    |                                        |                    |              |  |

### **Scaler Audio Delay**

| oodioi 7 totois                                                                                                    | o Bolay                            |                                  |                      |  |
|----------------------------------------------------------------------------------------------------|------------------------------------|----------------------------------|----------------------|--|
| Functions                                                                                                    |                                    | Permission                       | Transparency         |  |
| Set:                                                                                                    | SCLR-AUDIO-DELAY                   | End User                         | Public               |  |
| Get:                                                                                                    | SCLR-AUDIO-DELAY?                  | End User                         | Audio                |  |
| Description                                                                                                    |                                    | Syntax                           |                      |  |
| Set:                                                                                                    | Set the scaler audio delay         | #SCLR-AUDIO-DELAYSPP1            | , P2CR               |  |
| Get:                                                                                                    | Get the scaler audio delay         | #SCLR-AUDIO-DELAY?SP             | 21CR                 |  |
| Response                                                                                                    |                                    |                                  |                      |  |
| Set / Get: ~n                                                                                                    | n@SCLR-AUDIO-DELAYSPE              | P1,P2CR LF                       |                      |  |
| Parameters                                                                                                    |                                    |                                  |                      |  |
| P1 – 1 (Scal                                                                                                    | ler)                               |                                  |                      |  |
| P2 – for sett                                                                                                    | ing the audio delay: 0 (Off), 1 (4 | 10ms), 2 (110ms), 3 (150ms)      |                      |  |
| Response ti                                                                                                    | riggers                            |                                  |                      |  |
| Response is                                                                                                    | sent to the com port from which    | the Set (before execution) / Get | command was received |  |
| After execution, response is sent to all com ports if CMD-NAME was set any other external control device (button press, device menu and similar) or genlock status was changed |                                    |                                  |                      |  |
| Notes                                                                                                    |                                    |                                  |                      |  |
| Sets the audio delay for the selected audio output                                                                                                    |                                    |                                  |                      |  |
| K-Config Example                                                                                                    |                                    |                                  |                      |  |

Set the scaler audio delay to 40ms: "#SCLR-AUDIO-DELAY 1,1",0x0D

#### **MIC-GAIN**

| Functions   |                         | Permission              | Transparency |
|-------------|-------------------------|-------------------------|--------------|
| Set:        | MIC-GAIN                | End User                | Public       |
| Get:        | MIC-GAIN?               | End User                | Audio        |
| Description |                         | Syntax                  |              |
| Set:        | Set the microphone gain | #MIC-GAINSPP1, P2, P3CF | 3            |
| Get:        | Get the microphone gain | #MIC-GAIN?SPP1CR        |              |

Response

Set/Get:~nn@MIC-GAINSPP1,P2CR LF

#### Parameters

P1-0

P2 - for selecting the mic: 0 (Mic 1), 1 (MIC 2)

P3 - for setting the level 0-100

++ increase current value,

-- decrease current value

#### **Response Triggers**

Response is sent to the com port from which the Set (before execution) / Get command was received After execution, response is sent to all com ports if CMD-NAME was set any other external control device (button press, device menu and similar) or genlock status was changed

Notes

Sets the Microphone input audio gain

#### K-Config Example

Set the microphone 2 gain to 45:

"#MIC-GAIN 0,2,45",0x0D

TLK

| Functions                                                      |                                     | Permission                    | Transparency |
|----------------------------------------------------------------|-------------------------------------|-------------------------------|--------------|
| Set:                                                           | TLK                                 | End User                      | Public       |
| Get:                                                           | TLK?                                | End User                      | Audio        |
| Description                                                    |                                     | Syntax                        |              |
| Set:                                                           | Set audio talkover mode status      | <pre>#TLKSPchannel,tal}</pre> | cover_modeCR |
| Get:                                                           | Get audio talkover mode status      | #TLK?SPchannelCR              |              |
| Response                                                       |                                     |                               |              |
| ~nn@TLKS                                                       | ~nn@TLKSPchannel,talkover_modeCR LF |                               |              |
| Parameters                                                     |                                     |                               |              |
| channel-                                                       | channel – 1 (Scaler)                |                               |              |
| talkover_mode - 0 (Off), 1 (Mixer), 2 (Talkover), 3 (Mic only) |                                     |                               |              |
| K-Config Example                                               |                                     |                               |              |

Set the scaler audio talkover mode to Mic only: "#TLK 1,3",0x0D

**MIC-TLK** 

| Functions     |                                       | Permission                     | Transparency                |  |  |  |
|---------------|---------------------------------------|--------------------------------|-----------------------------|--|--|--|
| Set:          | MIC-TLK                               | End User                       | Public                      |  |  |  |
| Get:          | MIC-TLK?                              | End User                       | Audio                       |  |  |  |
| Description   |                                       | Syntax                         |                             |  |  |  |
| Set:          | Set mic talkover parameters           | #MIC-TLKSPchannel,P1,valueCR   |                             |  |  |  |
| Get:          | Get mic talkover parameters           | #MIC-TLK?SPchannel,P1CR        |                             |  |  |  |
| Response      |                                       |                                |                             |  |  |  |
| ~nn@MIC-      | TLKSPchannel,P1,valueCR L             | ٠F                             |                             |  |  |  |
|               |                                       |                                |                             |  |  |  |
| Parameters    |                                       |                                |                             |  |  |  |
| PI – 0 (chai  | nnel)                                 |                                |                             |  |  |  |
| P2 – for sele | ecting the parameter: 0 (Depth), 1 (T | rigger), 2 (Attack time), 3 (H | old time), 4 (Release time) |  |  |  |
| P3 – for sele | ecting the value for each P1paramete  | er: 0–100 (Depth, %), 0–10     | 0 (Trigger, -60dB-40dB),    |  |  |  |
| 0~200 (Att    | ack/Hold/Release time, 0-2 sec)       |                                |                             |  |  |  |
|               |                                       |                                |                             |  |  |  |
| K-Config E    | kample                                |                                |                             |  |  |  |
| Set mic-tlk t | rigger to 40dB:                       |                                |                             |  |  |  |
| #MIC-TLK      | "#MIC-TLK 0,1,100",0x0D               |                                |                             |  |  |  |

### MIC-SELECT

| Functions                                                        |                       | Permission          | Transparency |  |  |
|------------------------------------------------------------------|-----------------------|---------------------|--------------|--|--|
| Set:                                                             | MIC-SELECT            | End User            | Public       |  |  |
| Get:                                                             | MIC-SELECT?           | End User            | Audio        |  |  |
| Description                                                      | 1                     | Syntax              |              |  |  |
| Set:                                                             | Select the microphone | #MIC-SELECT SPp1,p  | 2CR          |  |  |
| Get:                                                             | Get the microphone    | #MIC- SELECT?SPP1CR |              |  |  |
| Response                                                         |                       |                     |              |  |  |
| ~nn@MIC-SELECTSPp1,p2CR LF                                       |                       |                     |              |  |  |
| Parameters                                                       | ;                     |                     |              |  |  |
| P1 –scaler=                                                      | 1                     |                     |              |  |  |
| <b>P2</b> – Mic mode OFF=[], MIC1=1, MIC2=2, Both=[1, 2], [2, 1] |                       |                     |              |  |  |
| K-Config Example                                                 |                       |                     |              |  |  |
| Select microphone 1:                                             |                       |                     |              |  |  |
| "#MIC-SELECT 1,1",0x0D                                           |                       |                     |              |  |  |

### **STANDBY**

| Functions                                |                         | Permission         | Transparency |  |
|------------------------------------------|-------------------------|--------------------|--------------|--|
| Set:                                     | STANDBY                 | End User           | Public       |  |
| Get:                                     | STANDBY?                | End User           | Audio        |  |
| Description                              |                         | Syntax             |              |  |
| Set:                                     | Set Standby mode        | #STANDBYSPon_offCR |              |  |
| Get:                                     | Get Standby mode status | #STANDBY?CR        |              |  |
| Response                                 |                         |                    |              |  |
| ~nn@stani                                | DBYSPvalueCR LF         |                    |              |  |
| Parameters                               |                         |                    |              |  |
| on_off - standby status: 0 (Off), 1 (On) |                         |                    |              |  |
| K-Config Example                         |                         |                    |              |  |
| Set standby to on<br>"#standby 1",0x0D   |                         |                    |              |  |

## **Communication Commands**

| Command  | Description                    |
|----------|--------------------------------|
| NET-MAC  | Get MAC address                |
| NET-IP   | Set/get IP address             |
| NET-GATE | Set/get gateway IP             |
| NET-MASK | Set/get subnet mask            |
| NET-DHCP | Set/get DHCP mode              |
| ETH-PORT | Set/get Ethernet port protocol |

### NET-MAC

| Functions                                                                      |                       | Permission  | Transparency  |  |  |
|--------------------------------------------------------------------------------|-----------------------|-------------|---------------|--|--|
| Set:                                                                           | -                     | -           | -             |  |  |
| Get:                                                                           | NET-MAC?              | End User    | Communication |  |  |
| Description                                                                    |                       | Syntax      |               |  |  |
| Set:                                                                           |                       |             |               |  |  |
| Get:                                                                           | Get MAC address       | #NET-MAC?CR |               |  |  |
| Response                                                                       |                       |             |               |  |  |
| ~nn@NET-1                                                                      | MACSPmac_addressCR_LF |             |               |  |  |
| Parameters                                                                     |                       |             |               |  |  |
| mac_address - Unique MAC address. Format: XX-XX-XX-XX-XX where X is hex digit. |                       |             |               |  |  |
| K-Config Example                                                               |                       |             |               |  |  |
| Get the MAC address:<br>"#NET-MAC? XX-XX-XX-XX-XX-XX",0x0D                     |                       |             |               |  |  |

**NET IP** 

| Functions                                               |                                           | Permission    | Transparency  |  |  |  |
|---------------------------------------------------------|-------------------------------------------|---------------|---------------|--|--|--|
| Set:                                                    | NET-IP                                    | Administrator | -             |  |  |  |
| Get:                                                    | NET-IP?                                   | End User      | Communication |  |  |  |
| Description                                             |                                           | Syntax        |               |  |  |  |
| Set:                                                    | Set device IP address                     | #NET-IPSPP1CR |               |  |  |  |
| Get:                                                    | Get device IP address                     | #NET-IP?CR    |               |  |  |  |
| Response                                                | Response                                  |               |               |  |  |  |
| Set: ~nn@NI                                             | Set: ~nn@NET-IPSPip_addressSPOK CRLF      |               |               |  |  |  |
| Get: ~nn@N                                              | Get: ~nn@NET-IPSPip_addressCR_LF          |               |               |  |  |  |
| Parameters                                              |                                           |               |               |  |  |  |
| P1 – IP addr                                            | ess, in the following format: xxx.xxx.xxx | . XXX         |               |  |  |  |
| Notes                                                   |                                           |               |               |  |  |  |
| For proper settings consult your network administrator. |                                           |               |               |  |  |  |
| K-Config Example                                        |                                           |               |               |  |  |  |
| Set the IP ac                                           | Set the IP address to 192.168.1.39:       |               |               |  |  |  |
| "#NET-IP                                                | 192.168.001.039",0x0D                     |               |               |  |  |  |

### **NET-GATE**

| Functions                                                                                                    |                                        | Permission               | Transparency  |  |
|----------------------------------------------------------------------------------------------------|----------------------------------------|--------------------------|---------------|--|
| Set:                                                                                                    | NET-GATE                               | Administrator            | -             |  |
| Get:                                                                                                    | NET-GATE?                              | End User                 | Communication |  |
| Description                                                                                                    |                                        | Syntax                   |               |  |
| Set:                                                                                                    | Set Gateway IP                         | #NET-GATESP <b>P1</b> CR |               |  |
| Get:                                                                                                    | Get Gateway IP                         | #NET-GATE?CR             |               |  |
| Response                                                                                                    |                                        |                          |               |  |
| Set: ~nn@NI                                                                                                    | ET-GATESP P1SPOKCR LF                  |                          |               |  |
| Get: ~ <mark>nn</mark> @N                                                                                                    | ET-GATESPip_addressCR_LF               |                          |               |  |
| Parameters                                                                                                    |                                        |                          |               |  |
| P1 – gatewa                                                                                                    | y IP address, in the following format: |                          |               |  |
| Notes                                                                                                    |                                        |                          |               |  |
| A network gateway connects the device via another network and maybe over the Internet. Be careful of security problems. For proper settings consult your network administrator |                                        |                          |               |  |
| K-Config Example                                                                                                    |                                        |                          |               |  |
| Set the gateway IP address to 192.168.0.1:<br>"#NET-GATE 192.168.000.001", 0x0D                                                                                                |                                        |                          |               |  |

**NET-MASK** 

| Functions                                               |                                                      | Permission     | Transparency  |  |  |  |
|---------------------------------------------------------|------------------------------------------------------|----------------|---------------|--|--|--|
| Set:                                                    | NET-MASK                                             | Administrator  | -             |  |  |  |
| Get:                                                    | NET-MASK?                                            | End User       | Communication |  |  |  |
| Description                                             |                                                      | Syntax         |               |  |  |  |
| Set:                                                    | Set device subnet mask         #NET-MASKSPnet_maskCR |                |               |  |  |  |
| Get:                                                    | Get device subnet mask                               | #NET-MASK?CR   |               |  |  |  |
| Response                                                |                                                      |                |               |  |  |  |
| Set: ~nn@NI                                             | ET-MASKSPP1SPOKCR LF                                 |                |               |  |  |  |
| Get: ~nn@N                                              | ET-MASKSPnet_maskCR_LF                               |                |               |  |  |  |
| Parameters                                              |                                                      |                |               |  |  |  |
| P1 – net-ma                                             | isk format: xxx.xxx.xxx                              |                |               |  |  |  |
| Response t                                              | riggers                                              |                |               |  |  |  |
| The subnet i                                            | mask limits the Ethernet connection within the       | local network. |               |  |  |  |
| For proper settings consult your network administrator. |                                                      |                |               |  |  |  |
| K-Config Example                                        |                                                      |                |               |  |  |  |
| Set the subnet mask to 255.255.0.0:                     |                                                      |                |               |  |  |  |
| W#NET-MA                                                | "#NET-MASK 255.255.000.000",0x0D                     |                |               |  |  |  |

| NET-DH                                                                                              | CP                             |                      |                      |                             |  |
|----------------------------------------------------------------------------------------------------|--------------------------------|----------------------|----------------------|-----------------------------|--|
| Functio                                                                                             | ns                             |                      | Permission           | Transparency                |  |
| Set:                                                                                                | NET-DHCP                       |                      | Administrator        | -                           |  |
| Get:                                                                                                | NET-DHCP?                      |                      | End User             | Communication               |  |
| Descript                                                                                            | tion                           |                      | Syntax               |                             |  |
| Set:                                                                                                | Set DHCP mode                  |                      | #NET-DHCPSPP1        | CR                          |  |
| Get:                                                                                                | Get DHCP mode                  |                      | #NET-DHCP?CR         |                             |  |
| Respons                                                                                             | se                             |                      |                      |                             |  |
| Set: ~nn                                                                                            | @NET-DHCPSPP1SPOKC             | R LF                 |                      |                             |  |
| Get: ~nr                                                                                            | QNET-DHCPSPmodeCR              | LF                   |                      |                             |  |
| Paramet                                                                                             | ers                            |                      |                      |                             |  |
| P1 – use                                                                                            | static IP: 0 (Static IP) or us | e DHCP: 1 (DHCP). If | OHCP is unavailable, | use the IP address set by   |  |
| the facto                                                                                           | ory or the NET-IP comman       | d                    |                      |                             |  |
| Notes                                                                                               |                                |                      |                      |                             |  |
| Connect                                                                                             | ing Ethernet to devices with   | DHCP may take mor    | e time in some netwo | orks.                       |  |
| To conne                                                                                            | ect with a randomly assigne    | d IP by DHCP, specif | y the device DNS nar | ne (if available) using the |  |
| command "NAME". You can also get an assigned IP by direct connection to USB or RS-232 protocol port |                                |                      |                      |                             |  |
| II available.                                                                                       |                                |                      |                      |                             |  |
| K-Confi                                                                                             | g Example                      |                      |                      |                             |  |
| Set the D                                                                                           | HCP mode to static:            |                      |                      |                             |  |
| °#NET-                                                                                              | DHCP $0'', 0x0D$               |                      |                      |                             |  |
|                                                                                                    | 0 , 0 0 2                      |                      |                      |                             |  |

#### **ETH-PORT**

| Functions                             |                                                                | Permission             | Transparency |  |  |
|---------------------------------------|----------------------------------------------------------------|------------------------|--------------|--|--|
| Set:                                  | ETH-PORT                                                       | Administrator          | Public       |  |  |
| Get:                                  | ETH-PORT?                                                      | End User               | Public       |  |  |
| Description                           |                                                                | Syntax                 |              |  |  |
| Set:                                  | Set: Set Ethernet port protocol #ETH-PORTSPporttype, ethportCR |                        |              |  |  |
| Get:                                  | Get Ethernet port protocol                                     | #ETH-PORT?SPporttypeCR |              |  |  |
| Response                              |                                                                |                        |              |  |  |
| Set: ~nn@ E                           | Set: ~nn@ ETH-PORT SPporttype, ethportCR LF                    |                        |              |  |  |
| Parameters                            |                                                                |                        |              |  |  |
| porttype                              | <b>- TCP=</b> 0                                                |                        |              |  |  |
| ethport - 1 to 65535                  |                                                                |                        |              |  |  |
| K-Config Example                      |                                                                |                        |              |  |  |
| Set TCP to 2:<br>"#ETH-PORT 0,2",0x0D |                                                                |                        |              |  |  |

## Kramer Protocol 3000 – Command Keys

This section describes the detailed commands list (see <u>Protocol 3000 Commands</u> on page <u>33</u>) as well as the Port number key (see <u>Port Number Key</u> on page <u>57</u>) and the video resolutions key (see <u>Output Resolutions key</u> on page <u>57</u>).

## **Port Number Key**

| Video Input | #  | Audio input | #  |  |
|-------------|----|-------------|----|--|
| HDMI 1      | 0  | HDMI 1      | 0  |  |
| HDMI 2      | 1  | HDMI 2      | 1  |  |
| HDMI 3      | 2  | HDMI 3      | 2  |  |
| HDMI 4      | 3  | HDMI 4      | 3  |  |
| HDMI 5      | 4  | HDMI 5      | 4  |  |
| HDMI 6      | 5  | HDMI 6      | 5  |  |
| PC 1        | 6  | PC 1        | 6  |  |
| PC 2        | 7  | PC 2        | 7  |  |
| PC 3        | 8  | PC 3        | 8  |  |
| PC 4        | 9  | PC 4        | 9  |  |
| CV 1        | 10 | CV 1        | 10 |  |
| CV 2        | 11 | CV 2        | 11 |  |

| Video Output | # |
|--------------|---|
| HDMI 1       | 0 |
| HDMI 2       | 1 |

## **Output Resolutions key**

| Number | Resolution      | Number | Resolution      |
|--------|-----------------|--------|-----------------|
| 200    | 640x480 @60Hz   | 212    | 1920x1080 @60Hz |
| 201    | 800x600 @60Hz   | 213    | 1920x1200 @60Hz |
| 202    | 1024x768 @60Hz  | 214    | 480p @60Hz      |
| 203    | 1280x768 @60Hz  | 215    | 720p @60Hz      |
| 204    | 1360x768 @60Hz  | 216    | 1080i @60Hz     |
| 205    | 1280x720 @60Hz  | 217    | 1080p @60Hz     |
| 206    | 1280x800 @60Hz  | 218    | 576p @50Hz      |
| 207    | 1280x1024 @60Hz | 219    | 720p @50Hz      |
| 208    | 1440x900 @60Hz  | 220    | 1080i @50Hz     |
| 209    | 1400x1050 @60Hz | 221    | 1080p @50Hz     |
| 210    | 1680x1050 @60Hz | 222    | NATIVE OUT1     |
| 211    | 1600x1200 @60Hz | 223    | NATIVE OUT2     |

The warranty obligations of Kramer Electronics Inc. ("Kramer Electronics") for this product are limited to the terms set forth below: What is Covered

This limited warranty covers defects in materials and workmanship in this product.

#### What is Not Covered

This limited warranty does not cover any damage, deterioration or malfunction resulting from any alteration, modification, improper or unreasonable use or maintenance, misuse, abuse, accident, neglect, exposure to excess moisture, fire, improper packing and shipping (such claims must be presented to the carrier), lightning, power surges, or other acts of nature. This limited warranty does not cover any damage, deterioration or malfunction resulting from the installation or removal of this product from any installation, any unauthorized tampering with this product, any repairs attempted by anyone unauthorized by Kramer Electronics to make such repairs, or any other cause which does not relate directly to a defect in materials and/or workmanship of this product. This limited warranty does not cover cartons, equipment enclosures, cables or accessories used in conjunction with this product. Without limiting any other exclusion herein, Kramer Electronics does not warrant that the product covered hereby, including, without limitation, the technology and/or integrated circuit(s) included in the product, will not become obsolete or that such items are or will remain compatible with any other product or technology with which the product may be used.

#### How Long this Coverage Lasts

The standard limited warranty for Kramer products is seven (7) years from the date of original purchase, with the following exceptions:

- All Kramer VIA hardware products are covered by a standard three (3) year warranty for the VIA hardware and a standard three (3) year warranty for firmware and software updates; all Kramer VIA accessories, adapters, tags, and dongles are covered by a standard one (1) year warranty.
- 2. All Kramer fiber optic cables, adapter-size fiber optic extenders, pluggable optical modules, active cables, cable retractors, all ring mounted adapters, all Kramer speakers and Kramer touch panels are covered by a standard one (1) year warranty.
- 3. All Kramer Cobra products, all Kramer Calibre products, all Kramer Minicom digital signage products, all HighSecLabs products, all streaming, and all wireless products are covered by a standard three (3) year warranty.
- 4. All Sierra Video MultiViewers are covered by a standard five (5) year warranty.
- 5. Sierra switchers & control panels are covered by a standard seven (7) year warranty (excluding power supplies and fans that are covered for three (3) years).
- 6. K-Touch software is covered by a standard one (1) year warranty for software updates.
- 7. All Kramer passive cables are covered by a ten (10) year warranty.

#### Who is Covered

Only the original purchaser of this product is covered under this limited warranty. This limited warranty is not transferable to subsequent purchasers or owners of this product.

#### What Kramer Electronics Will Do

Kramer Electronics will, at its sole option, provide one of the following three remedies to whatever extent it shall deem necessary to satisfy a proper claim under this limited warranty:

- Elect to repair or facilitate the repair of any defective parts within a reasonable period of time, free of any charge for the necessary parts and labor to complete the repair and restore this product to its proper operating condition. Kramer Electronics will also pay the shipping costs necessary to return this product once the repair is complete.
- 2. Replace this product with a direct replacement or with a similar product deemed by Kramer Electronics to perform substantially the same function as the original product.
- 3. Issue a refund of the original purchase price less depreciation to be determined based on the age of the product at the time remedy is sought under this limited warranty.

#### What Kramer Electronics Will Not Do Under This Limited Warranty

If this product is returned to Kramer Electronics or the authorized dealer from which it was purchased or any other party authorized to repair Kramer Electronics products, this product must be insured during shipment, with the insurance and shipping charges prepaid by you. If this product is returned uninsured, you assume all risks of loss or damage during shipment. Kramer Electronics will not be responsible for any costs related to the removal or reinstallation of this product from or into any installation. Kramer Electronics will not be responsible for any costs related to any setting up this product, any adjustment of user controls or any programming required for a specific installation of this product.

#### How to Obtain a Remedy Under This Limited Warranty

To obtain a remedy under this limited warranty, you must contact either the authorized Kramer Electronics reseller from whom you purchased this product or the Kramer Electronics office nearest you. For a list of authorized Kramer Electronics resellers and/or Kramer Electronics authorized service providers, visit our web site at www.kramerav.com or contact the Kramer Electronics office nearest you.

In order to pursue any remedy under this limited warranty, you must possess an original, dated receipt as proof of purchase from an authorized Kramer Electronics reseller. If this product is returned under this limited warranty, a return authorization number, obtained from Kramer Electronics, will be required (RMA number). You may also be directed to an authorized reseller or a person authorized by Kramer Electronics to repair the product.

If it is decided that this product should be returned directly to Kramer Electronics, this product should be properly packed, preferably in the original carton, for shipping. Cartons not bearing a return authorization number will be refused.

#### Limitation of Liability

THE MAXIMUM LIABILITY OF KRAMER ELECTRONICS UNDER THIS LIMITED WARRANTY SHALL NOT EXCEED THE ACTUAL PURCHASE PRICE PAID FOR THE PRODUCT. TO THE MAXIMUM EXTENT PERMITTED BY LAW, KRAMER ELECTRONICS IS NOT RESPONSIBLE FOR DIRECT, SPECIAL, INCIDENTAL OR CONSEQUENTIAL DAMAGES RESULTING FROM ANY BREACH OF WARRANTY OR CONDITION, OR UNDER ANY OTHER LEGAL THEORY. Some countries, districts or states do not allow the exclusion or limitation of relief, special, incidental, consequential or indirect damages, or the limitation of liability to specified amounts, so the above limitations or exclusions may not apply to you.

#### **Exclusive Remedy**

TO THE MAXIMUM EXTENT PERMITTED BY LAW, THIS LIMITED WARRANTY AND THE REMEDIES SET FORTH ABOVE ARE EXCLUSIVE AND IN LIEU OF ALL OTHER WARRANTIES, REMEDIES AND CONDITIONS, WHETHER ORAL OR WRITTEN, EXPRESS OR IMPLIED. TO THE MAXIMUM EXTENT PERMITTED BY LAW, KRAMER ELECTRONICS SPECIFICALLY DISCLAIMS ANY AND ALL IMPLIED WARRANTIES, INCLUDING, WITHOUT LIMITATION, WARRANTIES OF MERCHANTABILITY AND FITNESS FOR A PARTICULAR PURPOSE. IF KRAMER ELECTRONICS CANNOT LAWFULLY DISCLAIM OR EXCLUDE IMPLIED WARRANTIES UNDER APPLICABLE LAW, THEN ALL IMPLIED WARRANTIES COVERING THIS PRODUCT, INCLUDING WARRANTIES OF MERCHANTABILITY AND FITNESS FOR A PARTICULAR PURPOSE, SHALL APPLY TO THIS PRODUCT AS PROVIDED UNDER APPLICABLE LAW. IF ANY PRODUCT TO WHICH THIS LIMITED WARRANTY APPLIES IS A "CONSUMER PRODUCT" UNDER THE MAGNUSON-MOSS WARRANTY ACT (15 U.S.C.A. §2301, ET SEQ.) OR OTHER APPLICABLE LAW, THE FOREGOING DISCLAIMER OF IMPLIED WARRANTIES SHALL NOT APPLY TO YOU, AND ALL IMPLIED WARRANTIES ON THIS PRODUCT, INCLUDING WARRANTIES OF MERCHANTABILITY AND FITNESS FOR THE PARTICULAR PURPOSE, SHALL APPLY AS PROVIDED UNDER THE PARTICULAR PURPOSE, SHALL APPLY AS PROVIDED WARRANTIES SHALL NOT APPLY TO YOU, AND

#### Other Conditions

This limited warranty gives you specific legal rights, and you may have other rights which vary from country to country or state to state. This limited warranty is void if (i) the label bearing the serial number of this product has been removed or defaced, (ii) the product is not distributed by Kramer Electronics or (iii) this product is not purchased from an authorized Kramer Electronics reseller. If you are unsure whether a reseller is an authorized Kramer Electronics reseller, visit our web site at www.kramerav.com or contact a Kramer Electronics office from the list at the end of this document.

Your rights under this limited warranty are not diminished if you do not complete and return the product registration form or complete and submit the online product registration form. Kramer Electronics thanks you for purchasing a Kramer Electronics product. We hope it will give you years of satisfaction.

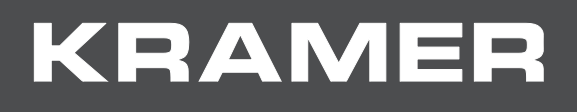

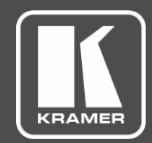

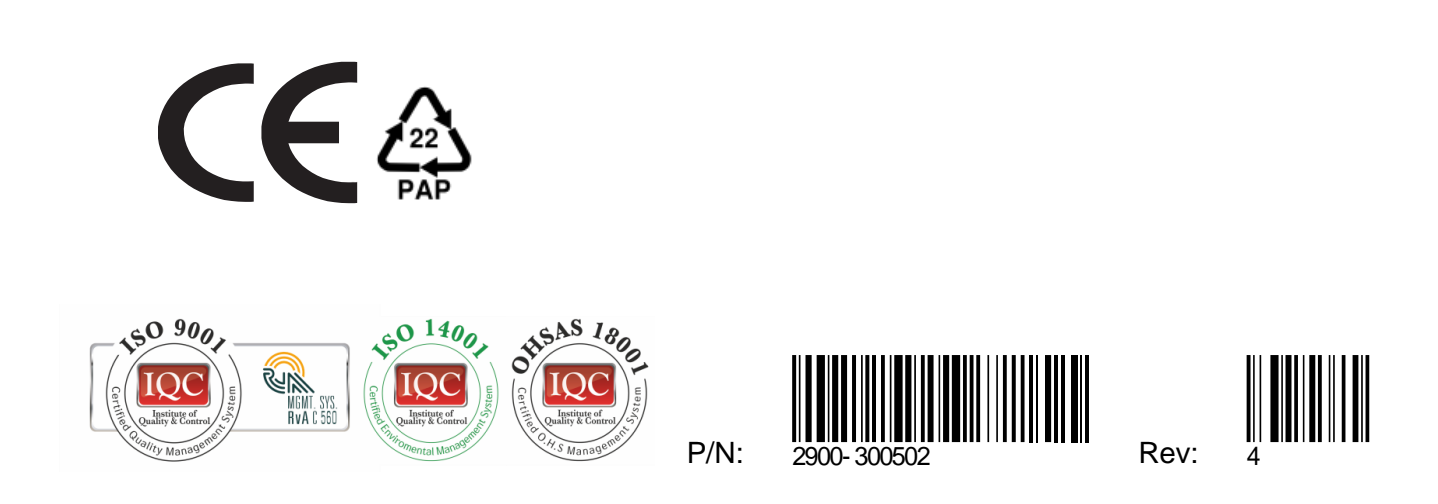

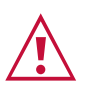

SAFETY WARNING

Disconnect the unit from the power supply before opening and servicing

For the latest information on our products and a list of Kramer distributors, visit our Web site where updates to this user manual may be found.

We welcome your questions, comments, and feedback.

www.KramerAV.com info@KramerAV.com